# 兩棲類資源調查資訊網 操作說明

調查資料管理-匯出調查資料

2014.11.17

#### 匯出調查資料

- 匯出所有上傳的調查資料,匯出格式為CSV 檔(excl可讀取)。
- - 由於棲地觀察日誌內容較多,匯出時會逐
     筆顯示造成資料量過大,故匯出資料時非預
     設項目,如有需要自行勾選。

#### 匯出調查資料

• 匯出方式
1. 設定匯出資料欄位
2. 根據所需欄位設定篩選匯出資料範圍
3. 下載CSV檔,以excl工具檢視與編輯

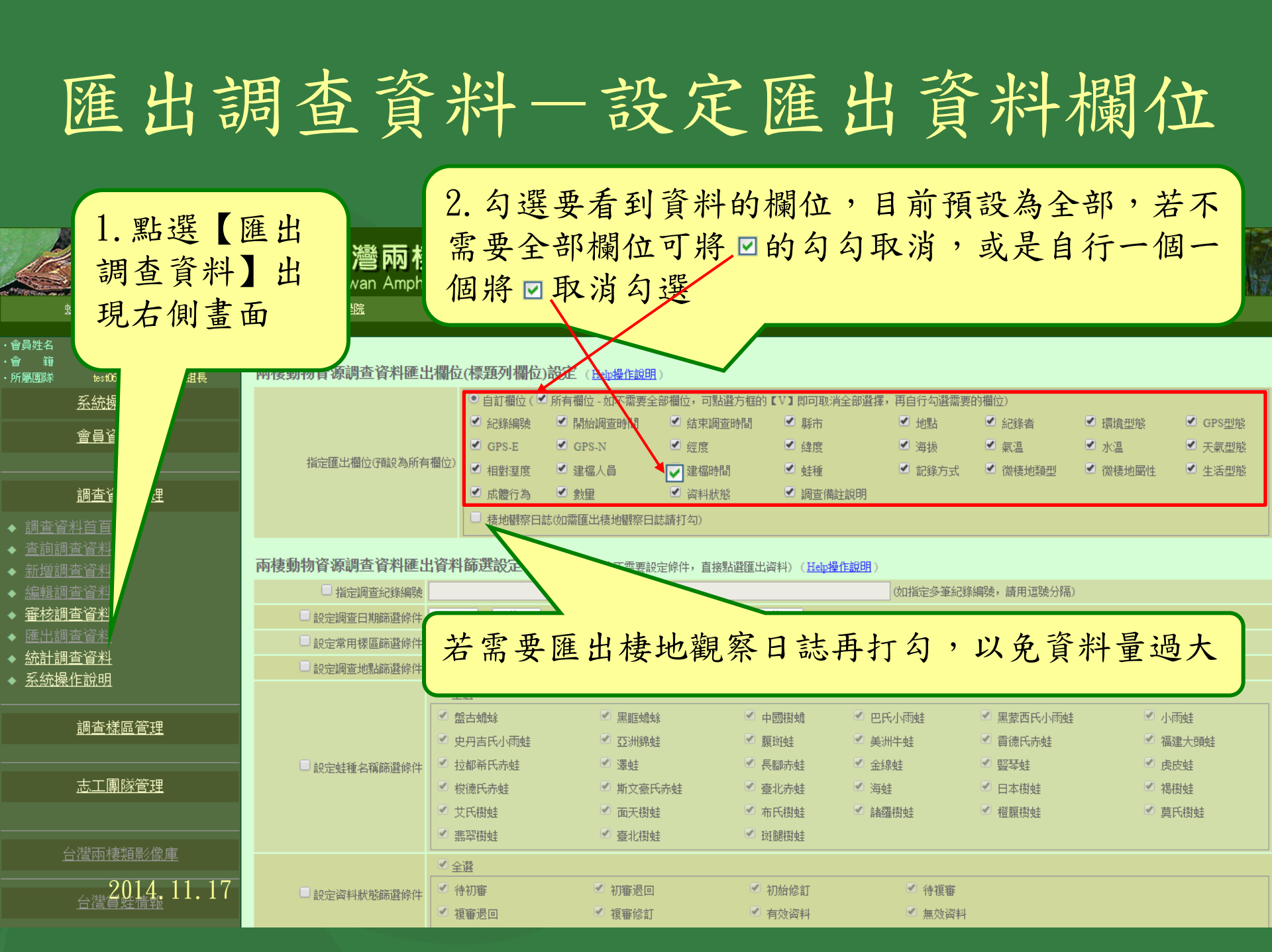

| 匯出調                                                                                                    | 國查資                                                                                                    | 料-                                                                                                    | - 設知                                                                                           | 已匯                                                                                            | 出貢                                                                             | 資料                                                                                                    | 範圍                             |        |                                             |                   |                                            |                                        |                                      |              |  |       |                                                                                                    |                                                         |                             |          |  |             |       |  |        |                |    |  |  |  |  |
|----------------------------------------------------------------------------------------------------|----------------------------------------------------------------------------------------------------|----------------------------------------------------------------------------------------------------|------------------------------------------------------------------------------------------------|-----------------------------------------------------------------------------------------------|--------------------------------------------------------------------------------|----------------------------------------------------------------------------------------------------|--------------------------------|--------|---------------------------------------------|-------------------|--------------------------------------------|----------------------------------------|--------------------------------------|--------------|--|-------|----------------------------------------------------------------------------------------------------|---------------------------------------------------------|-----------------------------|----------|--|-------------|-------|--|--------|----------------|----|--|--|--|--|
| 若不需要篩選範<br>圍,則可跳過此<br>區,直接點選匯<br>出。<br>◆ 調查資料首頁                                                                                                    | <b>金子 對</b>                                                                                                    | <ul> <li>所 よ 馬</li> <li>● 自訂欄位( ②</li> <li>ジ 紀錄編號</li> <li>● GPS-E</li> <li>ジ 相對運度</li> <li>● 成體行為</li> <li>■ 棲地觀察日誌</li> </ul> | <ul> <li>         ・取名         ・         ・         ・</li></ul>                                  |                                                                                               | 立進行                                                                            | 資料範<br><sup>要的職心</sup><br>認識<br>設定匯<br>查把該                                                                                                    | 圍設定                            |        |                                             |                   |                                            |                                        |                                      |              |  |       |                                                                                                    |                                                         |                             |          |  |             |       |  |        |                |    |  |  |  |  |
| <ul> <li>         查詢調查資料      </li> <li>         新增調查資料      </li> <li>         編輯調查資料      </li> <li>         審核調查資料      </li> <li>         審核調查資料      </li> <li>         匯出調查資料      </li> <li>         統計調查資料      </li> <li>         系統操作說明     </li> </ul> | <b>棲動物資源調查資料匯出資</b> <ul> <li>指定調查紀錄編號</li> <li>設定調查日期篩選條件</li> <li>設定常用樣區篩選條件</li> <li>設定調查地點篩選條件</li> <li>請這</li> </ul>                                                                                                    | 料篩選設定(如需<br>4 ▼ 年 不拘 ▼ 月<br>隆擇 ▼   請選擇<br>隆擇 ▼   請選擇 ▼                                                                          | 要全部资料就不需要設定條件,直接<br>3 不拘 ▼ 日 ~ 2014 ▼ 年 不打<br>▼ 増加機區篩選條件 (選定後接                                 | 会點選匯出資料)( <u>Helph</u><br>■ ▼ 月 不拘 ▼ 日<br>下按钮以設定篩選條件)                                         | 如指定多                                                                           |                                                                                                    | 》<br>意匯出的調                     |        |                                             |                   |                                            |                                        |                                      |              |  |       |                                                                                                    |                                                         |                             |          |  |             |       |  |        |                |    |  |  |  |  |
| <ol> <li>將此 ☑ 打</li> <li>勾即開放此項</li> <li>的勾選設定</li> </ol>                                                                                                    | <ul> <li>□</li> <li>□</li></ul> | <ul> <li>全選</li> <li>盤古蟾蜍</li> <li>史丹吉氏小雨蛙</li> <li>拉都希氏赤蛙</li> <li>校德氏赤蛙</li> <li>艾氏樹蛙</li> <li>翡翠樹蛙</li> </ul>                | <ul> <li>黑眶蟾蜍</li> <li>亞洲錦蛙</li> <li>澤蛙</li> <li>斯文豪氏赤蛙</li> <li>面天樹蛙</li> <li>臺北樹蛙</li> </ul> | <ul> <li>中國樹蟾</li> <li>腹斑蛙</li> <li>長腳赤蛙</li> <li>臺北赤蛙</li> <li>布氏樹蛙</li> <li>斑腿樹蛙</li> </ul> | <ul> <li>巴氏小雨蛙</li> <li>美洲牛蛙</li> <li>金線蛙</li> <li>海蛙</li> <li>諸羅樹蛙</li> </ul> | <ul> <li>         查封     </li> <li>         SSS 44     </li> <li>         SSS 44             SSS 44              SSS 44              SSS 44             SSS 44              SSS 44              SSS 44             SSS 44            <tr <td<="" th=""><th><b>也 點</b> <ul> <li></li></ul></th></tr><tr><th>台灣賞蛙情報</th><th><ul> <li>□ 設定資料状態篩選條件</li> <li>✓</li> </ul></th><th>全選<br/>待初審<br/>複審退回</th><th><ul> <li>✓ 初審退回</li> <li>✓ 複審修訂</li> </ul></th><th><ul> <li>初始修訂</li> <li>有效資料</li> </ul></th><th><ul> <li>待複審</li> <li>無效為</li> </ul></th><th>:<br/>:<br/>:料</th><th></th></tr><tr><th>▶登出系統</th><th><ul> <li>設定自然環境篩選條件 請通</li> <li>設定生活型態篩選條件 請通</li> <li>設定成體行為篩選條件 請通</li> <li>設定棲地型態篩選條件 杯限</li> </ul></th><th>활 探 ▼   활 探 ▼   활 探 ▼   2 健 探 ▼   2 健 探 ▼   2 能 描述類型中標有</th><th>(舊)為2014年起停用之類型【<u>檢視者</u></th><th>新舊棲地對照去】</th><th></th><th>設<br/>短<br/>種</th><th>定匯出的物</th></tr><tr><th></th><th>指定匯出方式</th><th>CSV檔案(可用Excel開</th><th>啟)</th><th></th><th></th><th></th><th></th></tr></li></ul> | <b>也 點</b> <ul> <li></li></ul> | 台灣賞蛙情報 | <ul> <li>□ 設定資料状態篩選條件</li> <li>✓</li> </ul> | 全選<br>待初審<br>複審退回 | <ul> <li>✓ 初審退回</li> <li>✓ 複審修訂</li> </ul> | <ul> <li>初始修訂</li> <li>有效資料</li> </ul> | <ul> <li>待複審</li> <li>無效為</li> </ul> | :<br>:<br>:料 |  | ▶登出系統 | <ul> <li>設定自然環境篩選條件 請通</li> <li>設定生活型態篩選條件 請通</li> <li>設定成體行為篩選條件 請通</li> <li>設定棲地型態篩選條件 杯限</li> </ul> | 활 探 ▼   활 探 ▼   활 探 ▼   2 健 探 ▼   2 健 探 ▼   2 能 描述類型中標有 | (舊)為2014年起停用之類型【 <u>檢視者</u> | 新舊棲地對照去】 |  | 設<br>短<br>種 | 定匯出的物 |  | 指定匯出方式 | CSV檔案(可用Excel開 | 啟) |  |  |  |  |
| <b>也 點</b> <ul> <li></li></ul>                                                                                                    |                                                                                                    |                                                                                                    |                                                                                                |                                                                                               |                                                                                |                                                                                                    |                                |        |                                             |                   |                                            |                                        |                                      |              |  |       |                                                                                                    |                                                         |                             |          |  |             |       |  |        |                |    |  |  |  |  |
| 台灣賞蛙情報                                                                                                    | <ul> <li>□ 設定資料状態篩選條件</li> <li>✓</li> </ul>                                                                                                    | 全選<br>待初審<br>複審退回                                                                                                    | <ul> <li>✓ 初審退回</li> <li>✓ 複審修訂</li> </ul>                                                     | <ul> <li>初始修訂</li> <li>有效資料</li> </ul>                                                        | <ul> <li>待複審</li> <li>無效為</li> </ul>                                           | :<br>:<br>:料                                                                                                    |                                |        |                                             |                   |                                            |                                        |                                      |              |  |       |                                                                                                    |                                                         |                             |          |  |             |       |  |        |                |    |  |  |  |  |
| ▶登出系統                                                                                                    | <ul> <li>設定自然環境篩選條件 請通</li> <li>設定生活型態篩選條件 請通</li> <li>設定成體行為篩選條件 請通</li> <li>設定棲地型態篩選條件 杯限</li> </ul>                                                                                                    | 활 探 ▼   활 探 ▼   활 探 ▼   2 健 探 ▼   2 健 探 ▼   2 能 描述類型中標有                                                                         | (舊)為2014年起停用之類型【 <u>檢視者</u>                                                                    | 新舊棲地對照去】                                                                                      |                                                                                | 設<br>短<br>種                                                                                                    | 定匯出的物                          |        |                                             |                   |                                            |                                        |                                      |              |  |       |                                                                                                    |                                                         |                             |          |  |             |       |  |        |                |    |  |  |  |  |
|                                                                                                    | 指定匯出方式                                                                                                    | CSV檔案(可用Excel開                                                                                                    | 啟)                                                                                             |                                                                                               |                                                                                |                                                                                                    |                                |        |                                             |                   |                                            |                                        |                                      |              |  |       |                                                                                                    |                                                         |                             |          |  |             |       |  |        |                |    |  |  |  |  |

## 匯出調查資料一設定匯出資料範圍 設定匯出多個調查樣區方法

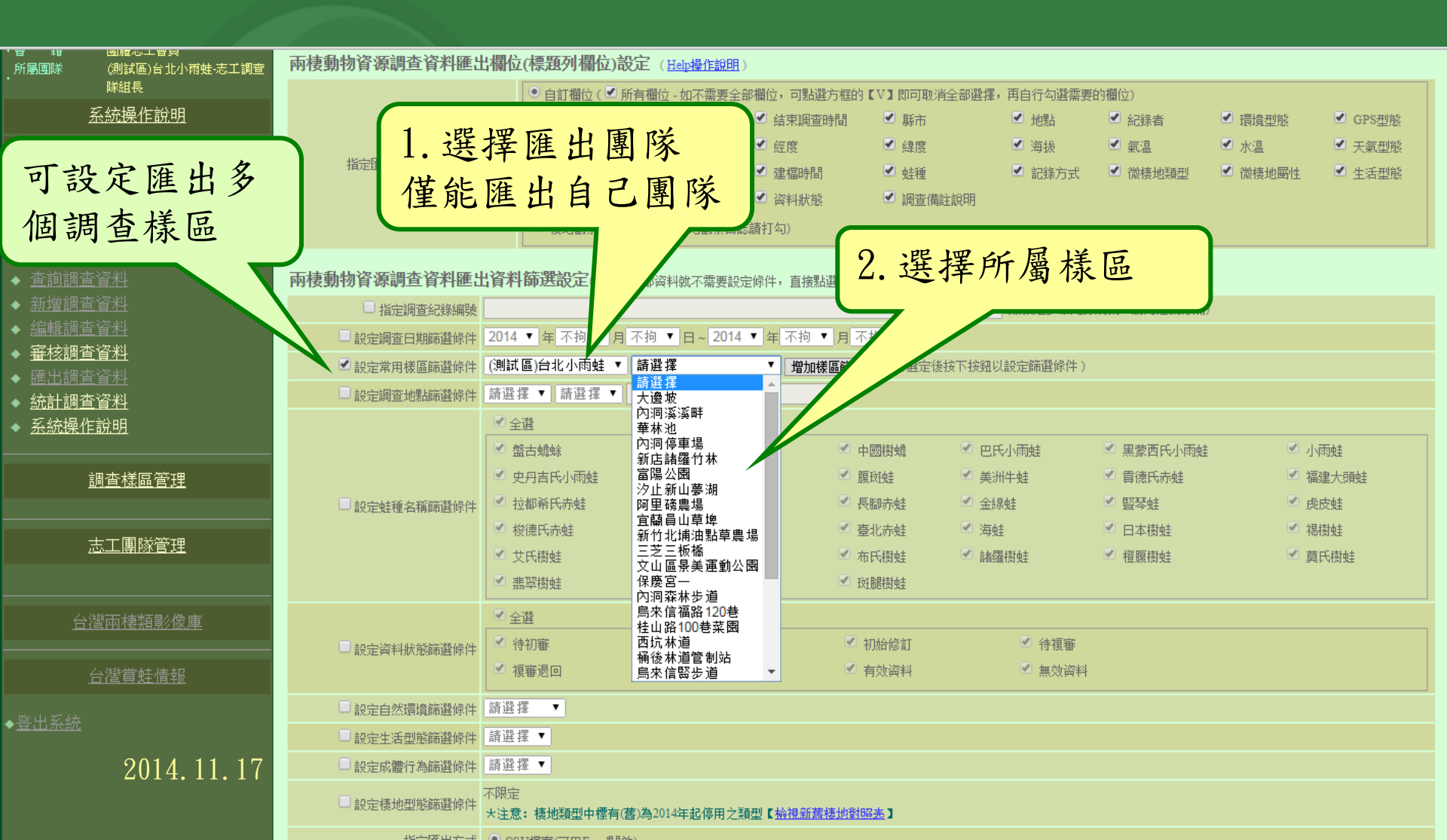

### 匯出調查資料—設定匯出資料範圍

設定匯出多個調查樣區方法

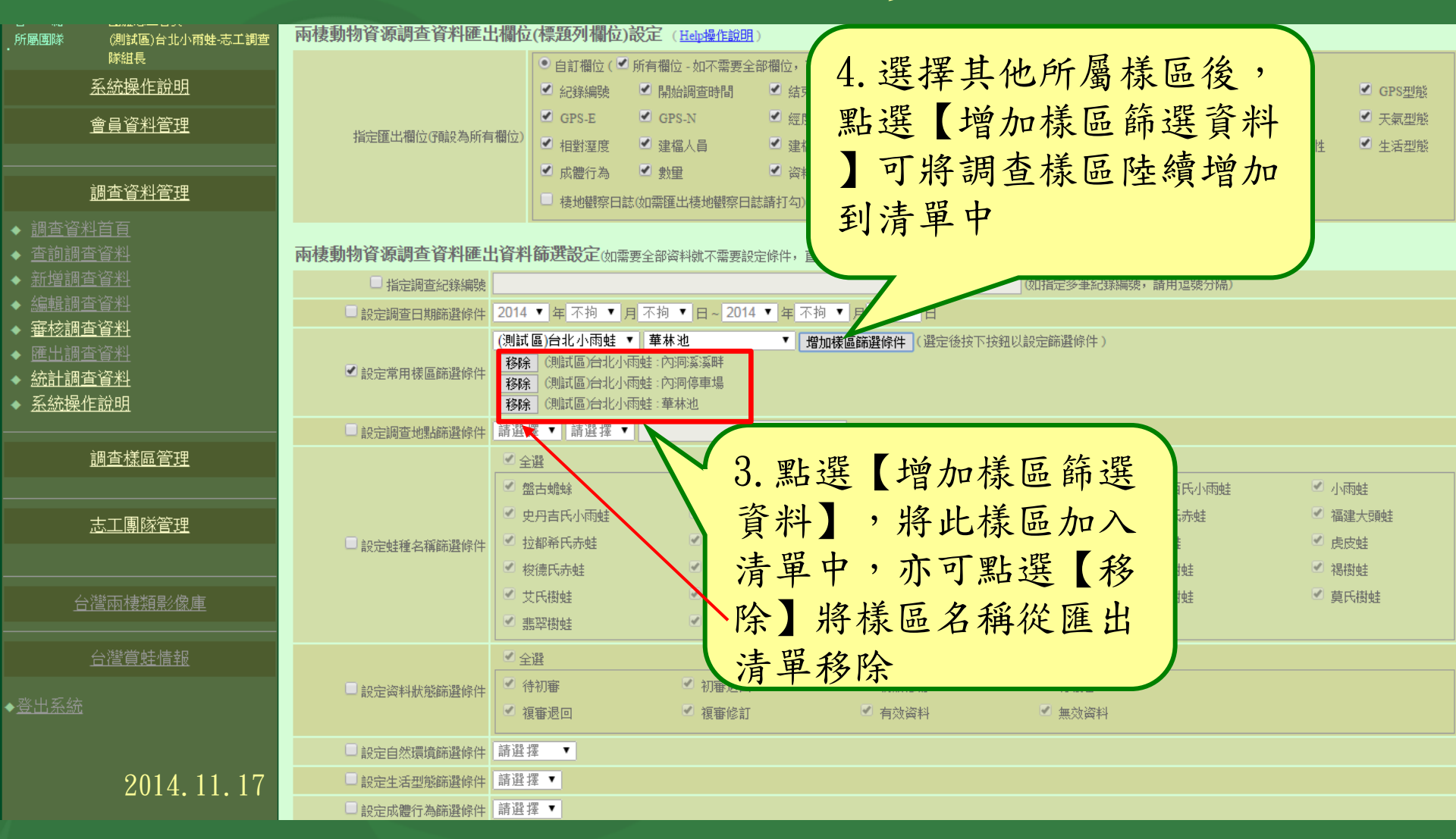

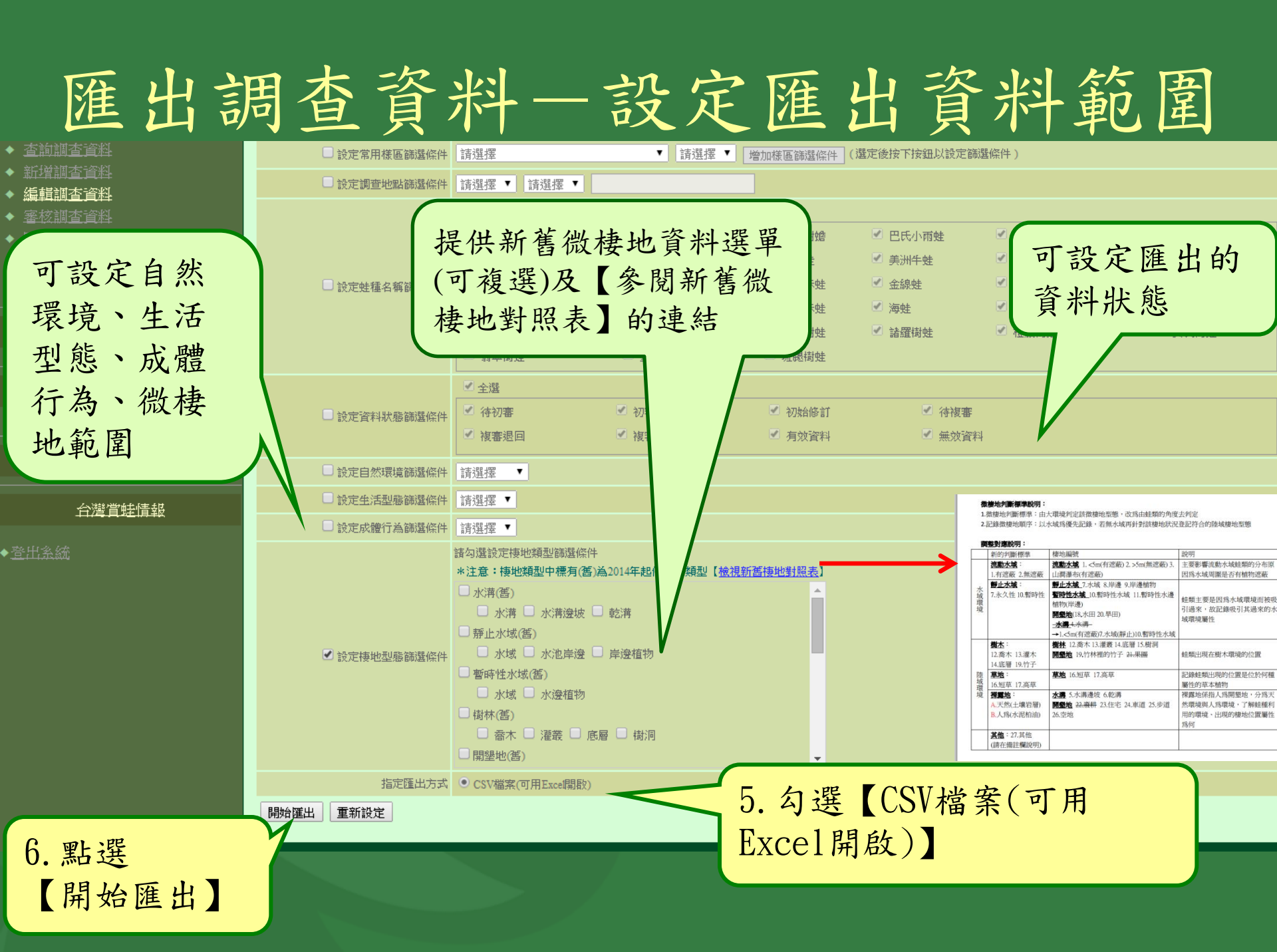

### 匯出調查資料—開始匯出資料

#### 使用Google Chrome瀏覽器

| <ul> <li>◆ 統計調查資料</li> <li>◆ 系統操作説明</li> </ul> | ן.<br>ן.<br>ן. |
|------------------------------------------------|----------------|
| 調查樣區管理                                         | ן<br>ו<br>ו    |
| 志工團隊管理                                         |                |
|                                                | 22             |
| 匯出後會直接                                         | . 22           |
| 存在Download                                     |                |
| 目錄中,直接                                         | 2<br>2<br>2    |
| 點選此處即會                                         | 2<br>2<br>2    |
| い 「ひつ」 て 目 ナー                                  |                |

| 時間         次         次         次         A         AB         AC         AD         AE         AF         AG         AI         AI <th></th> <th></th> <th></th> <th>編輯</th> <th></th> <th>儲存格</th> <th></th> <th colspan="3">數值 💈 樣式</th> <th>E.</th> <th></th> <th colspan="2">對齊方式</th> <th></th>                                                                                                    |                             |                  |                | 編輯   |                  | 儲存格              |          | 數值 💈 樣式            |                 |            | E.   |                       | 對齊方式   |               |      |      |
|----------------------------------------------------------------------------------------------------|-----------------------------|------------------|----------------|------|------------------|------------------|----------|--------------------|-----------------|------------|------|-----------------------|--------|---------------|------|------|
| W         X         Y         Z         AA         AB         AC         AD         AE         AF         AG         AI         AI <th>`</th> <th></th> <th></th> <th></th> <th></th> <th></th> <th></th> <th></th> <th></th> <th></th> <th></th> <th></th> <th></th> <th></th> <th></th> <th></th>                                                                                                    | `                           |                  |                |      |                  |                  |          |                    |                 |            |      |                       |        |               |      |      |
| 191 医 (支) (文) 不認 (C) 欠点 (C) 欠点 (C) 欠点 (C) 欠点 (C) (大) (G) (C) (F) (G) (G) (F) (F) (G) (F) (F) (G) (F) (F) (G) (F) (F) (F) (F) (F) (F) (F) (F) (F) (F                                                                                                    | AK AL AM                    | AJ A             | AI             | AH   | AG               | AF               | AE       | AD                 | AC              | AB         | AA   | Z                     | Y      | X             | W    |      |
| 313       314       14 4 5       14 4 5       14 4 5       14 4 5       14 4 5       14 4 5       14 4 5       14 4 5       14 4 5       14 4 5       14 4 5       14 4 5       14 4 5       14 4 5       14 4 5       14 4 5       14 4 5       14 4 5       14 4 5       14 4 5       14 4 5       14 4 5       14 4 5       14 4 5       14 4 5       14 4 5       14 4 5       14 4 5       14 4 5       14 4 5       14 4 5       14 4 5       14 4 5       14 4 5       14 4 5       14 4 5       14 4 5       14 4 5       14 4 5       14 4 5       14 4 5       14 4 5       14 4 5       14 4 5       14 4 5       14 4 5       14 4 5       14 4 5       14 4 5       14 4 5       14 4 5       14 4 5       14 4 5       14 4 5       14 4 5       14 4 5       14 4 5       14 4 5       14 4 5       14 4 5       14 4 5       14 4 5       14 4 5       14 4 5       14 4 5       14 4 5       14 4 5       14 4 5       14 4 5       14 4 5       14 4 5       14 4 5       14 4 5       14 4 5       14 4 5       14 4 5       14 4 5       14 4 5       14 5       14 5       14 5       14 5       14 5       14 5       14 5       14 5       14 5       14 5       14 5       14 5       14 5 <td< th=""><th>料狀態作註說明</th><th>大重(生)和</th><th>試體行 2005</th><th>主活型集</th><th>微棲地屬性</th><th>首 微棲地類型</th><th>記錄方式</th><th>蛙種</th><th>建檔時間</th><th>建植人员</th><th>對霍度(</th><th><b>(氣型)</b></th><th>ki≣(C)</th><th>氟温(C<u>)</u></th><th>谌(公尺</th><th>阿特度福</th></td<>                                                    | 料狀態作註說明                     | 大重(生)和           | 試體行 2005       | 主活型集 | 微棲地屬性            | 首 微棲地類型          | 記錄方式     | 蛙種                 | 建檔時間            | 建植人员       | 對霍度( | <b>(氣型)</b>           | ki≣(C) | 氟温(C <u>)</u> | 谌(公尺 | 阿特度福 |
| 313       314       14 35       14 35       14 35       14 35       14 35       14 35       14 35       14 35       14 35       14 35       14 35       14 35       14 35       14 35       14 35       14 35       14 35       14 35       14 35       14 35       14 35       14 35       14 35       14 35       14 35       14 35       14 35       14 35       14 35       14 35       14 35       14 35       14 35       14 35       14 35       14 35       14 35       14 35       14 35       14 35       14 35       14 35       14 35       14 35       14 35       14 35       14 35       14 35       14 35       14 35       14 35       14 35       14 35       14 35       14 35       14 35       14 35       14 35       14 35       14 35       14 35       14 35       14 35       14 35       14 35       14 35       14 35       14 35       14 35       14 35       14 35       14 35       14 35       14 35       14 35       14 35       14 35       14 35       14 35       14 35       14 35       14 35       14 35       14 35       14 35       14 35       14 35       14 35       14 35       14 35       14 35       14 35       14 35       14 35       1                                                                                                    | 「教資料                        | 1 有效             | 單獨             | 成蛙   | 水域               | 暫時性水域(舊)         | 目視       | 1拉都希氏赤蛙            | 2012-01-15 16:: | 劉勛宜        | 80   | 多雲                    | 14     | 14.5          | 314  | .813 |
| 313       314       14       32       14       32       10       301201-15       15       11/24       10       11/24       10       11/24       10       10       10       10       10       10       10       10       10       10       10       10       10       10       10       10       10       10       10       10       10       10       10       10       10       10       10       10       10       10       10       10       10       10       10       10       10       10       10       10       10       10       10       10       10       10       10       10       10       10       10       10       10       10       10       10       10       10       10       10       10       10       10       10       10       10       10       10       10       10       10       10       10       10       10       10       10       10       10       10       10       10       10       10       10       10       10       10       10       10       10       10       10       10       10       10       10       <                                                                                                    | 1数資料                        | 1 有效             | 単衝             | 成蛙   | 水海邊坂             | 水海(售)            | 目視       | 1黒眶蟾蜍              | 2012-01-15 16:  | 劉勛冝        | 80   | 多雲                    | 14     | 14.5          | 314  | .813 |
| 1313       314       14       92       14       92       14       92       10       2012-01-15       15       15       15       14       92       10       2       75       75       75       75       75       75       75       75       75       75       75       75       75       75       75       75       75       75       75       75       75       75       75       75       75       75       75       75       75       75       75       75       75       75       75       75       75       75       75       75       75       75       75       75       75       75       75       75       75       75       75       75       75       75       75       75       75       75       75       75       75       75       75       75       75       75       75       75       75       75       75       75       75       75       75       75       75       75       75       75       75       75       75       75       75       75       75       75       75       75       75       75       75       75       75 <td></td> <td>4 1月%</td> <td>鳴叫</td> <td>雄蛙</td> <td>7](51%)</td> <td>習時性水球(造)</td> <td>現甘</td> <td>1辺都布氏亦姓</td> <td>2012-01-15 16:.</td> <td>劉朝且</td> <td>80</td> <td>沙害<br/>女王</td> <td>14</td> <td>14.5</td> <td>314</td> <td>.813</td>                                                                                                    |                             | 4 1月%            | 鳴叫             | 雄蛙   | 7](51%)          | 習時性水球(造)         | 現甘       | 1辺都布氏亦姓            | 2012-01-15 16:. | 劉朝且        | 80   | 沙害<br>女王              | 14     | 14.5          | 314  | .813 |
| 313       314       14-2       14 多當       60       到別日       2012-01-15 16 (注意下水性       時間       新止水域(面)       小村市       内伐       単用       10-19       有償         313       314       14 7       16 2 多雪       65       到勤宜       2012-01-15 16 (注意下水性       時間       新止水域(面)       小田       小田       加回       10-19       有償         312       314       17       16 2 多雪       65       到勤宜       2012-01-15 16 (注意下水性       日間       形型地(面)       小田       42       第項       1       1       10-19       有償         312       314       17       16 2 多雪       65       劉勤宜       2012-01-15 16 (注意下水理       目間       水市       水市       広世       1       1       10-19       有償         312       314       17       16 2 多雪       65       劉勤宜       2012-01-15 16 (注意下水理       時間       市水市       小市       四世       1       1       1       14       17       16 2 多雪       51       劉勤宜       2012-01-19       16       1       1       1       1       1       1       1       1       1       1       1       1       1       1       1       1       1       1       1       1                                                                                                    |                             | - / 1月X          | 명생은            | 相知   | 催取               | 個体(置)            | 現日       | 」堂北何姓<br>(15-初谷氏主体 | 2012-01-15 16:  | 劉則且        | 80   | 多芸<br>女子              | 14     | 14.5          | 314  | .813 |
| 10-2       14       14-2       14       17       16-2       9       16-2       9       17       16-2       9       17       16-2       9       17       16-2       9       17       16       2       9       1       17       16       2       9       1       17       16       2       9       1       17       16       2       9       1       17       16       2       9       1       17       16       2       9       1       17       16       2       9       1       17       17       16       2       9       1       17       16       2       9       1       17       16       2       9       1       17       16       2       9       1       17       1       17       1       1       17       1       1       1       1       1       1       1       1       1       1       1       1       1       1       1       1       1       1       1       1       1       1       1       1       1       1       1       1       1       1       1       1       1       1       1       1                                                                                                    | 13.X 貝 种种<br>与物理图象()        | 4 1日X<br>0 10 右き | 里倒 10          | 成功   | 小(音              | 小(骨(臼) 軽いい(柑(狸)) | 日祝<br>貼立 | 北京教会氏学师            | 2012-01-15 10   | 劉則且<br>劉計官 | 00   | 27 <del>五</del><br>久帝 | 14     | 14.5          | 214  | .015 |
| 312         314         11         16.2         252         68         1101         1101         1101         1101         1101         1101         1101         1101         1101         1101         1101         1101         1101         1101         1101         1101         1101         1101         1101         1101         1101         1101         1101         1101         1101         1101         1101         1101         1101         1101         1101         1101         1101         1101         1101         1101         1101         1101         1101         1101         1101         1101         1101         1101         1101         1101         1101         1101         1101         1101         1101         1101         1101         1101         1101         1101         1101         1101         1101         1101         1101         1101         1101         1101         1101         1101         1101         1101         1101         1101         1101         1101         1101         1101         1101         1101         1101         1101         1101         1101         1101         1101         1101         1101 <th1101< th=""> <th1101< th=""> <th1101< t<="" td=""><td>122月4日<br/>与新客戦</td><td>1 有交</td><td>96654 10</td><td>始朝</td><td>小城</td><td>問題(1)(2)</td><td>日祖</td><td>「立即の以外理」</td><td>2012-01-15 16/</td><td>劉助百</td><td>85</td><td>ッカー<br/>タモ</td><td>16.2</td><td>14.5</td><td>314</td><td>.015</td></th1101<></th1101<></th1101<> | 122月4日<br>与新客戦              | 1 有交             | 96654 10       | 始朝   | 小城               | 問題(1)(2)         | 日祖       | 「立即の以外理」           | 2012-01-15 16/  | 劉助百        | 85   | ッカー<br>タモ             | 16.2   | 14.5          | 314  | .015 |
| 812         314         17         162         82         65         創助在         2012-01-15         16         記事業         第音         問題地(富)         大田         使生         順叫         10-19         有容           812         314         17         162         多雪         65         創助宜         2012-01-15         16         記書社         日根         水清(富)         水は声         原建         第項           812         314         17         162         夕雪         85         創助宜         2012-01-15         16         記書部         日根         水清(富)         水は         原理         17         7           812         314         17         162         夕雪         85         創助宜         2012-01-15         16         記書         14         17         162         夕雪         85         創助宜         2012-01-19         17         2         17         17         17         2         22         16         夕雪         75         創助宜         2012-01-19         100         新ご都         17         16         2         17         17         22         16         夕雪         75         創助宜         2012-01-19         17         16         7         創助宜                                                                                                    | 1/2月1-1<br>5                | 1 右爻             | 単調             | 成畦   | 水田               | 開線曲(産)           | 日視       | 1 早期来時             | 2012-01-15-16-  | 劉勛官        | 85   | <u>シー</u><br>冬亜       | 16.2   | 17            | 314  | 812  |
| 812       314       17       16.2 多雪       65       劉勤宜       2012-01-15       16.2 當古燥光, 野蜂       目親       水清(雪)       水清(雪)       水清(雪)       水清(雪)       水清(雪)       水清(雪)       水清(雪)       水清(雪)       水清(雪)       水清(雪)       水清(雪)       水清(雪)       水炭       位数       明辺       1       1       1       16.2 多雪       85       劉勤宜       2012-01-15       16.2 适合は雪かた       日親       野止水水気(雪)       水水点       位数       明辺       2       7         812       314       17       16.2 多雪       85       劉勤宜       2012-01-15       16.2 進出放発       報告       特止水水気(雪)       水志       位金生       明辺       2       7         812       314       17       16.2 多雪       85       劉勤宜       2012-01-19       16.2 近年       16.2 近年       17       3       2       2       16.5 雪       75       劉勤宜       2012-01-19       10.2 満定       17       17       7       23       22       16.5 雪       75       劉勤宜       2012-01-19       10.2 近年       17       17       17       16       2 雪       75       劉勤宜       2012-01-19       17       17       23       22       16       5 雪       75       劉勤宜       2012-01-19                                                                                                    | 国政資料                        | 1.19 有交          | <u> 鳴</u> 则 10 | 雄蛙   | 水田               | 開墾地(舊)           | 聽音       | 拉都希氏赤蛙             | 2012-01-15 16:  | 劉勛官        | 85   | シー<br>多重              | 16.2   | 17            | 314  | 812  |
| 812         314         17         16.2 多雪         85         創助宜         2012-01-15 16 2 室古線         目視         静止水域(雪)         水池岸邊         取建         單調         17         75           812         314         17         16.2 多雪         85         劉助宜         2012-01-15 16 5 運は約         報音         前井水水域(雪)         水北岸邊         原山         10-19         有效           812         314         17         16.2 多雪         85         劉助宜         2012-01-15 16 5 江約市谷氏赤蛙         福音         清瀬水水域         河流 5.5m         位建生         順叫         1.79         有效           797         223         22         16 多雪         75         劉助宜         2012-01-19 00 ご 新空形氏赤蛙         福音         洋面水は         河流 5.5m         位建生         順叫         1.79         有效           797         223         22         16 多雪         75         劉助宜         2012-01-19 00 ご 新空形氏赤蛙         日親         水清(雪)         水:清         原建         運調         1         有效           797         233         22         16 多雪         75         劉助宜         2012-01-19 00: 江都市大赤         江前         水清(雪)         水:清         原建         1         有效           24.8         355         21         15.8                                                                                                    | 国政資料                        | 3 有效             | 置獨             | 成蚌   | 水溝               | 水溝(舊)            | 日視       | 福建大頭蚌              | 2012-01-15 16:  | 劉勛官        | 85   | 多雲                    | 16.2   | 17            | 314  | .812 |
| 812       314       17       16.2 多霉       85       劉助宣       2012-01-15 16/2 拉都希氏赤蛙       聯音       靜止水域(雪)       水域       虛蛙       鳴叫       10-19       有效         812       314       17       16.2 多霉       85       劉勛宣       2012-01-15 16/2 近都氏示法, 世       聯音       荷椒(雪)       澤田       仇葉葉       「「「」」」       有效         797       233       22       16 多雪       75       劉勛宣       2012-01-19 002 東北貴蜂       聯音       不動水域       同菜 < 5m                                                                                                    | <b></b> 刻資料                 | 1 有效             | 單獨             | 成蛙   | 水池岸邊             | 靜止水域(舊)          | 目視       | 盤古蟾蜍               | 2012-01-15 16:  | 劉勛宜        | 85   | - <u>-</u><br>多雲      | 16.2   | 17            | 314  | .812 |
| 812       314       17       16.2 多雪       65 劉勛宜       2012-01-15 16.2 室北岗姓       報音       間林(當)       濯霰       俾蛙       傳叫       2 有穷         812       314       17       16.2 多雪       65 劉勛宜       2012-01-15 16.2 拉都希氏赤蛙       目視       開墾地(酉)       早田       成姓       單洞       1 有穷         797       323       22       16 多雪       75 劉勛宜       2012-01-19 00.2 臺北岗姓       報音       草地       高草       確姓       傳叫       2 有穷         797       323       22       16 多雪       75 劉勛宜       2012-01-19 00.2 福祉大調姓       報音       本は       水清(酉)       水清       成姓       單洞       1 有穷         797       323       22       16 多雪       75 劉勛宜       2012-01-19 00.2 福祉大調       1 有穷       水清(酉)       水清(酉)       水清       成姓       單洞       1 有穷         797       323       22       16 多雪       75 劉勛宜       2012-01-19 00.2 描示       1 有穷       水清(酉)       水清(酉)       水清(酉)       水清       成姓       2 有穷         24.8       355       21       15.8       多雪       80 劉勛宜       2012-01-19 00.2 並北南姓       日視       新止/(本清(酉)       水清(酉)       水清       成姓       2 有穷         24.8       355       21                                                                                                    | <b></b> 東文資料                | 0~19 有效          | 鳴叫 10          | 雄蛙   | 水域               | 靜止水域(舊)          | 聽音       | 拉都希氏赤蛙             | 2012-01-15 16:  | 劉勛宜        | 85   | 多雲                    | 16.2   | 17            | 314  | .812 |
| 812         314         17         16.2 多雪         85 劉助宜         2012-01-15 16:位都希氏赤蛙         用線         開墾地(雪)         早田         成蛙         噴洞         10-19         有欠           797         223         22         16 多雪         75 劉助宜         2012-01-19 002 臺北橡蛙         福音         流動水域         河流         <5m                                                                                                    | <b>亨效資料</b>                 | 2 有兌             | 鳴叫             | 雄蛙   | 灌叢               | 樹林(舊)            | 聽音       | 臺北樹蛙               | 2012-01-15 16:  | 劉勛宜        | 85   | 多雲                    | 16.2   | 17            | 314  | .812 |
| 797       323       22       16 多雲       75       劉勛直       2012-01-19 002 英士/開姓       報告       花動水域       河菜 < 5m       健蛙       鳴叫       10-19       有契         797       323       22       16 多雪       75       劉勛直       2012-01-19 002 基北/開姓       報告       草地       高草       施建姓       鳴叫       1       1       1       1       1       1       1       1       1       1       1       1       1       1       1       1       1       1       1       1       1       1       1       1       1       1       1       1       1       1       1       1       1       1       1       1       1       1       1       1       1       1       1       1       1       1       1       1       1       1       1       1       1       1       1       1       1       1       1       1       1       1       1       1       1       1       1       1       1       1       1       1       1       1       1       1       1       1       1       1       1       1       1       1       1       1       1                                                                                                    | <b>■效資料</b>                 | 1 有效             | 單獨             | 成蛙   | 旱田               | 開墾地(舊)           | 目視       | 拉都希氏赤蛙             | 2012-01-15 16:  | 劉勛宜        | 85   | 多雲                    | 16.2   | 17            | 314  | .812 |
| 797       323       22       16 多雲       75 劉勛宜       2012-01-19 002 基础扶樹姓       籍音       草地       高草       库姓       鳴叫       2 有穷         797       323       22       16 多雲       75 劉勛宜       2012-01-19 002 指都未有余姓       目視       水溝(當)       水溝(當)       水溝       床枝 單獨       1 有穷         797       323       22       16 多雲       75 劉勛宜       2012-01-19 002 指款奈氏赤姓       籍音       水溝(當)       水溝(古)       床換       單獨       1 有穷         797       323       22       16 多雲       75 劉勛宜       2012-01-19 002 指款奈氏赤姓       籍音       水溝(當)       水溝(古)       水溝       床姓       鳴叫       1 有穷         24.8       355       21       15.8       多雪       80 劉勛宜       2012-01-19 002 拉都希氏赤姓       目視       新止/坎域(當)       水池岸邊       座姓       鳴叫       1 有穷         24.8       355       21       15.8       多雪       80 劉勛宜       2012-01-19 002 臺北樹姓       目視       靜止/坎域(當)       水池岸邊       座姓       鳴叫       1 有穷         24.8       355       21       15.8       多雪       80 劉勛宜       2012-01-19 002 臺北樹姓       福音       草地       短車       順叫       1 有穷         24.8       355       21       15.8                                                                                                    | 9效資料                        | .0~19 有文         | 鳴叫 10          | 雄蛙   | 河流 < 5m          | 流動水域             | 聽音       | 2斯文豪氏赤蛙            | 2012-01-19 00:0 | 劉勛宜        | 75   | 多雲                    | 16     | 22            | 323  | .797 |
| 797       223       22       16 多雪       75       劉勛宣       2012-01-19       002 福祉不満       根溝(雷)       水溝(雷)       水溝       戌姓       單獨       1       1       1       1       1       1       1       1       1       1       1       1       1       1       1       1       1       1       1       1       1       1       1       1       1       1       1       1       1       1       1       1       1       1       1       1       1       1       1       1       1       1       1       1       1       1       1       1       1       1       1       1       1       1       1       1       1       1       1       1       1       1       1       1       1       1       1       1       1       1       1       1       1       1       1       1       1       1       1       1       1       1       1       1       1       1       1       1       1       1       1       1       1       1       1       1       1       1       1       1       1       1       1       1 </td <td><b>東效資料</b></td> <td>2 有兌</td> <td>鳴叫</td> <td>雄蛙</td> <td>高草</td> <td>草地</td> <td>聽音</td> <td>2臺北樹蛙</td> <td>2012-01-19 00:3</td> <td>劉勛宜</td> <td>75</td> <td>多雲</td> <td>16</td> <td>22</td> <td>323</td> <td>.797</td>                                                                                                    | <b>東效資料</b>                 | 2 有兌             | 鳴叫             | 雄蛙   | 高草               | 草地               | 聽音       | 2臺北樹蛙              | 2012-01-19 00:3 | 劉勛宜        | 75   | 多雲                    | 16     | 22            | 323  | .797 |
| 797       323       22       16 多雲       75 劉勛宜       2012-01-19 00:1斯容奈氏赤蛙       目視       水清(雪)       水清(雪)       158       8       80       劉勛宜       2012-01-19       00:1拉都希氏赤蛙       目視       靜止水域(雪)       水波進       取渡       2       16       8       2       16       8       2       16       8       2       17       158       8       80       劉勛宜       2012-01-19       00:1並都希氏赤蛙       日視       靜止水域(雪)       水池岸邊       確       17       16       2       48       355       21       158       8       80       劉勛宜       2012-01-19       0:1並名       2       16       8       9       16       7       7       16       2       48       355       21       158       8       80       劉勛宜       2012-01-19       10:12       16       8       <                                                                                                    | <b></b> 朝效資料                | 1 有交             | 單獨             | 成蛙   | 水溝               | 水溝(舊)            | 目視       | 福建大頭蛙              | 2012-01-19 00:2 | 劉勛宜        | 75   | 多雲                    | 16     | 22            | 323  | .797 |
| 797       323       22       16 多雲       75 劉勛宜       2012-01-19 00: 拉都希氏赤蛙       輯福       水溝(舊)       水溝優次       碑蛙       嘱叫       1 792         24.8       355       21       15.8 多雪       80       劉勛宜       2012-01-19 00: 拉都希氏赤蛙       目視       水溝(舊)       水溝       成蛙       單獨       3 792         24.8       355       21       15.8 多雪       80       劉勛宜       2012-01-19 00: 拉都希氏赤蛙       目視       開壁止水域(舊)       水速       成蛙       單獨       1 762         24.8       355       21       15.8 多雪       80       劉勛宜       2012-01-19 00: 查北樹蛙       目視       靜止水域(舊)       水池岸邊       硨蛙       鳴叫       1 762         24.8       355       21       15.8 多雪       80       劉勛宜       2012-01-19 00: 查北樹蛙       聯音       草地       短草       硨蛙       鳴叫       1 762         24.8       355       21       15.8 多雪       80       劉勛宜       2012-01-19 00: 查北樹蛙       聯音       革地       短草       埴蛙       1 762         24.8       355       21       15.8 多雪       80       劉勛宜       2012-01-19 00: 当太湯女       新台       新上水域(舊)       水池岸邊       旋蛙       嘱       1 762         24.8       355       21 </td <td><b></b> 朝效資料</td> <td>1 有效</td> <td>單獨</td> <td>成蛙</td> <td>水溝</td> <td>水溝(舊)</td> <td>目視</td> <td>2拉都希氏赤蛙</td> <td>2012-01-19 00:2</td> <td>劉勛宜</td> <td>75</td> <td>多雲</td> <td>16</td> <td>22</td> <td>323</td> <td>.797</td>                                                                                                    | <b></b> 朝效資料                | 1 有效             | 單獨             | 成蛙   | 水溝               | 水溝(舊)            | 目視       | 2拉都希氏赤蛙            | 2012-01-19 00:2 | 劉勛宜        | 75   | 多雲                    | 16     | 22            | 323  | .797 |
| 24.8       355       21       15.8       多雪       80       劉助宜       2012-01-19       900:近都希氏赤姓       目視       靜止水域(雷)       水域       成姓       單獨       24.8       355         24.8       355       21       15.8       多雪       80       劉勛宜       2012-01-19       900:近都希氏赤姓       目視       靜止水域(雷)       水池岸邊       旋姓       單獨       1 有效         24.8       355       21       15.8       多雪       80       劉勛宜       2012-01-19       90:重北樹姓       目視       靜止水域(雷)       水池岸邊       雌姓       """"""""""""""""""""""""""""""""""""                                                                                                    | 「教資料                        | 1 有效             | 鳴叫             | 雄蛙   | 水溝邊坡             | 水溝(售)            |          | 2.斯文豪氏赤蛙           | 2012-01-19 00:2 | 劉勛冝        | 75   | 多雲                    | 16     | 22            | 323  | .797 |
| 24.8       355       21       15.8       多雪       80       劉助宜       2012-01-19       900:拉都希氏赤姓       日視       開墾地(當)       步道       成姓       單獨       2 fax         24.8       355       21       15.8       多雪       80       劉助宜       2012-01-19       900:拉都希氏赤姓       日視       開墾地(當)       步道       成姓       單獨       1 fax         24.8       355       21       15.8       多雪       80       劉助宜       2012-01-19       90:至北樹蛙       日視       靜止水域(當)       水池岸邊       雌蛙       單獨       1 fax         24.8       355       21       15.8       多雪       80       劉助宜       2012-01-19       90:至北樹蛙       聯音       草地       短草       旋蛙       鳴叫       7 fax         24.8       355       21       15.8       多雪       80       劉助宜       2012-01-19       90:至北樹蛙       聯音       水浦(當)       水浦(當)       水浦(毒       備蛙       鳴叫       6 fax         24.8       355       21       15.8       多雪       80       劉勛宜       2012-01-19       90:至新衣景氏赤蛙       副者       静止水域(當)       水池岸邊       旋蛙       鳴叫       1 fax         24.8       355       21       15.8       多雪                                                                                                    | 自然資料                        | 3 有叉             | 単衝             | 成蛙   | 7代2              | 水)) (語)          | 日視       | 拉都希氏赤蛙             | 2012-01-19 00:: | 劉勛王        | 80   | 多雲<br>夕王              | 15.8   | 21            | 355  | 24.8 |
| 24.8       355       21       15.8       多雪       80       劉助直       2012-01-19       900:至北樹蛙       目視       靜止水域(雷)       水池岸邊       施蛙       鳴叫       1       1       1       7       7       7       7       7       7       7       7       7       7       7       7       7       7       7       7       7       7       7       7       7       7       7       7       7       7       7       7       7       7       7       7       7       7       7       7       7       7       7       7       7       7       7       7       7       7       7       7       7       7       7       7       7       7       7       7       7       7       7       7       7       7       7       7       7       7       7       7       7       7       7       7       7       7       7       7       7       7       7       7       7       7       7       7       7       7       7       7       7       7       7       7       7       7       7       7       7       7       7       7                                                                                                    |                             | 2 1月%            | 里涵             | 成性   | フトマリン            | 静止水域(告)          | 日祝       | 北京都布氏亦姓            | 2012-01-19 00:  | 劉朝且        | 80   | 沙芸<br>女王              | 15.8   | 21            | 355  | 24.8 |
| 24.8       355       21       15.8       多雪       80       到助宜       2012-01-19       00:至北樹蛙       日根       靜止小域(當)       小池岸邊       雌蛙       噴荷       1       1       7         24.8       355       21       15.8       多雪       80       到助宜       2012-01-19       00:至北樹蛙       聯音       草地       短草       雌蛙       噴荷       1       7       7         24.8       355       21       15.8       多雪       80       劉助宜       2012-01-19       00:至北樹蛙       聯音       水溝(當)       水浦       雌蛙       噴荷       1       7         24.8       355       21       15.8       多雪       80       劉助宜       2012-01-19       00:至北樹蛙       聯音       水溝(當)       水浦       曲蛙       噴荷       1       7       7         24.8       355       21       15.8       多雪       80       劉勛宜       2012-01-19       00:近新文景氏赤蛙       融音       靜止水域(當)       水浦/論       第       1       10-19       7       7         24.8       355       21       15.8       多雪       80       劉勛宜       2012-01-19       120:拉都希氏赤蛙       翻音       靜止水域(當)       水池岸邊       成蛙       1       7       7 <td></td> <td>1 1月X</td> <td>単衡</td> <td>放旺</td> <td>- 辺辺<br/>- 秋秋時 黒海</td> <td>  開墾地(置)</td> <td>日祝</td> <td>1位都布氏亦姓<br/>1支北持城</td> <td>2012-01-19 00:</td> <td>劉則且<br/>卿時安</td> <td>80</td> <td>夕芸<br/>々击</td> <td>15.8</td> <td>21</td> <td>300</td> <td>24.8</td>                                                                                                    |                             | 1 1月X            | 単衡             | 放旺   | - 辺辺<br>- 秋秋時 黒海 | 開墾地(置)           | 日祝       | 1位都布氏亦姓<br>1支北持城   | 2012-01-19 00:  | 劉則且<br>卿時安 | 80   | 夕芸<br>々击              | 15.8   | 21            | 300  | 24.8 |
| 24.8       355       21       15.8       多雪       80       劉勛宣       2012-01-19       90:3       至北樹蛙       報音       草地       短草       旋蛙       鳴叫       7       7         24.8       355       21       15.8       多雪       80       劉勛宣       2012-01-19       00:3       室北樹蛙       報音       水溝(當)       水溝       雄蛙       鳴叫       6       7         24.8       355       21       15.8       多雪       80       劉勛宣       2012-01-19       00:3       金銀岐       目視       水溝(當)       水溝       雌蛙       鳴叫       6       7         24.8       355       21       15.8       多雪       80       劉勛宣       2012-01-19       00:5       五赤未       軽音       靜止水域(當)       水池岸邊       旋蛙       鳴叫       5       7       7       7       7         24.8       355       21       15.8       多雪       80       劉勛宣       2012-01-19       00:1       拉都希氏赤蛙       日視       形止水域(當)       水池岸邊       旋蛙       鳴叫       10       17       7         24.8       355       21       15.8       多雪       80       劉勛宣       2012-01-19       10       12       17       17                                                                                                    |                             | 1 行X             | 9년에서 영양 개월     | が生ませ | 小心库逻             | 静止小歌(音)          | 日祝日君     | 「室山肉炬」             | 2012-01-19 00:  | 到則且<br>劉點官 | 80   | 夕芸<br>女冊              | 15.8   | 21            | 255  | 24.8 |
| 24.8       355       21       15.8       多雪       80       劉助宜       2012-01-19       90:: 室北岗性       報音       中心       位半       確建       第0 <sup>-1</sup> 17.4         24.8       355       21       15.8       多雪       80       劉助宜       2012-01-19       00:: 室北岗性       報音       中心       小溝(當)       水溝       雌姓       單獨       1       有效         24.8       355       21       15.8       多雪       80       劉助宜       2012-01-19       90:: 新文奈氏赤姓       報音       靜止水域(當)       水池岸邊       雄蛙       鳴叫       5       有效         24.8       355       21       15.8       多雪       80       劉助宜       2012-01-19       90:: 新文奈氏赤蛙       報音       靜止水域(當)       水池岸邊       旋蛙       鳴叫       10-19       有效         24.8       355       21       15.8       多雪       80       劉勛宜       2012-01-19       90:: 拉都希氏赤蛙       日視       水溝(當)       水池岸邊       成蛙       鳴叫       10-19       有效         24.8       355       21       15.8       多雪       80       劉勛宜       2012-01-19       90:: 拉都希氏赤蛙       日視       水溝(當)       水池岸邊       成蛙       項3       1       16.4       24.8 <td< td=""><td>目22月4日</td><td>1 1月X<br/>7 右き</td><td>(中19)<br/>(自日)</td><td>が生めも</td><td>小心序)邊<br/>拓茸</td><td>一部山小塚(皆)<br/>甘田</td><td>日祝</td><td>- 室-山町姓<br/>: 本小掛峙</td><td>2012-01-19 00</td><td>劉則且<br/>劉計官</td><td>90</td><td>27 <del>五</del><br/>久田</td><td>15.0</td><td>21</td><td>355</td><td>24.0</td></td<>                                                                                                    | 目22月4日                      | 1 1月X<br>7 右き    | (中19)<br>(自日)  | が生めも | 小心序)邊<br>拓茸      | 一部山小塚(皆)<br>甘田   | 日祝       | - 室-山町姓<br>: 本小掛峙  | 2012-01-19 00   | 劉則且<br>劉計官 | 90   | 27 <del>五</del><br>久田 | 15.0   | 21            | 355  | 24.0 |
| 24.8       355       21       15.8       多雪       80       劉助宜       2012 01 19 00: 金棉姓       福音       小清(雪)       小清       雌姓       第4       1 有容         24.8       355       21       15.8       多雪       80       劉助宜       2012-01-19 00: 新文豪氏赤姓       聯音       靜止水域(雪)       小清違坡       成史       單獨       2 有容         24.8       355       21       15.8       多雪       80       劉助宜       2012-01-19 00: 斯文豪氏赤姓       時音       が清(雪)       水清(速)       水池岸邊       雄蛙       鳴叫       5 有容         24.8       355       21       15.8       多雪       80       劉勛宜       2012-01-19 00: 拉都希氏赤姓       時音       が清(雪)       水池岸邊       雄蛙       鳴叫       10-19       有容         24.8       355       21       15.8       多雪       80       劉勛宜       2012-01-19 00: 拉都希氏赤姓       時者       靜止水域(雪)       水池岸邊       雄蛙       鳴叫       10-19       有容         24.8       355       21       15.8       多雪       80       劉勛宜       2012-01-19 00: 拉都希氏赤姓       日歳       水清(雪)       乾油       成蛙       1<有容                                                                                                    | 自然客約                        | 6 有交             | 「白白山」          | 准姓   | 「空手」             | 半心               |          | - 室山肉足             | 2012-01-19 00.  | 劉助官        | 80   | ≫ <del>五</del><br>タ亜  | 15.8   | 21            | 355  | 24.0 |
| 24.8       355       21       15.8       多雪       80       劉勛宣       2012-01-19       9005       斯文豪氏赤蛙       報音       靜止水域(雪)       水池岸邊       旋蛙       鳴叫       5       742         24.8       355       21       15.8       多雪       80       劉勛宣       2012-01-19       9005       斯文豪氏赤蛙       報音       靜止水域(雪)       水池岸邊       旋蛙       鳴叫       10~19       742         24.8       355       21       15.8       多雪       80       劉勛宣       2012-01-19       9005       拉都希氏赤蛙       報音       靜止水域(雪)       水池岸邊       旋蛙       鳴叫       10~19       742         24.8       355       21       15.8       多雪       80       劉勛宣       2012-01-19       005       拉都希氏赤蛙       日視       秋凍(雪)       水池岸邊       旋蛙       噴頭       1       742         24.8       355       21       15.8       多雪       80       劉勛宣       2012-01-19       005       拉都希氏赤蛙       日視       水凍(雪)       水池(雪)       水池       第2       1       742       1       742       1       742       1       742       1       742       1       742       1       742       1       742       1       7                                                                                                    | 100月11<br>1                 | 1 右爻             | 118736         | 能性   | 716番             | 水(帯(音)           | 日調       | 全線鞋                | 2012-01-19-00:  | 劉勛官        | 80   | <u>シー</u><br>冬亜       | 15.8   | 21            | 355  | 24.0 |
| 24.8       355       21       15.8       多雪       80       劉勛宜       2012-01-19       9003斯交赛氏赤蛙       目視       水溝(酒)       水溝邊坡       成蛙       單獨       2       2       7         24.8       355       21       15.8       多雪       80       劉勛宜       2012-01-19       9003<拉都希氏赤蛙                                                                                                    | 国政資料                        | 5 有交             | 鳴叫             | 雄蛙   | 水池岸邊             | 靜止水域(舊)          | 聽音       | 斯文豪氏赤蛙             | 2012-01-19-00:  | 劉勛官        | 80   | ショー<br>多雪             | 15.8   | 21            | 355  | 24.8 |
| 24.8       355       21       15.8       多雪       80       劉勛宜       2012-01-19       00:1拉都希氏赤蛙       聯音       靜止水域(舊)       水池岸邊       旋蛙       鳴叫       10-19       有久         24.8       355       21       15.8       多雪       80       劉勛宜       2012-01-19       00:1拉都希氏赤蛙       目視       靜止水域(舊)       水池岸邊       成蛙       單獨       1       有欠         24.8       355       21       15.8       多雪       80       劉勛宜       2012-01-19       00:1拉都希氏赤蛙       日視       杯津(舊)       乾沸       成蛙       單獨       1       有欠         24.8       355       21       15.8       多雪       80       劉勛宜       2012-01-19       00:1益都希氏赤蛙       目視       苹浦(舊)       乾清       成蛙       噴调       1       有欠         24.8       355       21       15.8       多雪       80       劉勛宜       2012-01-19       00:4董市蟾       韓音       水溝(舊)       乾清       症蛙       鳴叫       2       有欠         24.8       355       21       15.8       多雪       74       劉勛宜       2012-01-19       2:1艾式長衛       聯音       水溝(舊)       乾清       症蛙       鳴叫       2       有欠       4       331       221 </td <td>1. 放資料</td> <td>2 有效</td> <td>單獨</td> <td>成蛙</td> <td>水溝邊坡</td> <td>水溝(舊)</td> <td>目視</td> <td>斯文豪氏赤蛙</td> <td>2012-01-19 00::</td> <td>劉勛宜</td> <td>80</td> <td>- <u>-</u><br/>多雲</td> <td>15.8</td> <td>21</td> <td>355</td> <td>24.8</td>                                                                                                    | 1. 放資料                      | 2 有效             | 單獨             | 成蛙   | 水溝邊坡             | 水溝(舊)            | 目視       | 斯文豪氏赤蛙             | 2012-01-19 00:: | 劉勛宜        | 80   | - <u>-</u><br>多雲      | 15.8   | 21            | 355  | 24.8 |
| 24.8       355       21       15.8       多雪       80       劉勛宜       2012-01-19       00: 拉都希氏赤蛙       目視       靜止水域(雷)       水池岸邊       成蛙       單獨       1       有效         24.8       355       21       15.8       多雪       80       劉勛宜       2012-01-19       00: 拉都希氏赤蛙       日視       水清(富)       乾清       成蛙       單獨       1       有效         24.8       355       21       15.8       多雪       80       劉勛宜       2012-01-19       00: 拉都希氏赤蛙       日視       水清(富)       乾清       成蛙       單獨       1       有效         24.8       355       21       15.8       多雪       80       劉勛宜       2012-01-19       00: 法育場       第音       水清(富)       乾清       旋蛙       唱叫       2       有效         7.96       401       20.5       15.2       多雪       82       劉勛宜       2012-01-19       02: 其氏樹蛙       第音       流動水域       河流<5m                                                                                                    | <b></b> 朝效資料                | .0~19 有效         | 鳴叫 10          | 雄蛙   | 水池岸邊             | 靜止水域(舊)          | 聽音       | 拉都希氏赤蛙             | 2012-01-19 00:  | 劉勛宜        | 80   | 多雲                    | 15.8   | 21            | 355  | 24.8 |
| 24.8       355       21       15.8       多雪       80       劉助宜       2012-01-19       00:1拉都希氏赤蛙       目視       水溝(舊)       乾溝       成蛙       單獨       1       有效         24.8       355       21       15.8       多雪       80       劉勛宜       2012-01-19       00:1益古蟾蜍       目視       草地       短草       成蛙       單獨       1       有效         24.8       355       21       15.8       多雪       80       劉勛宜       2012-01-19       00:1益古蟾蜍       目視       草地       短草       成蛙       單獨       1       有效         24.8       355       21       15.8       多雪       80       劉勛宜       2012-01-19       00:1益古蟾蜍       目視       草地       短草       成蛙       鳴叫       2       有效         796       401       20.5       15.2       多雪       82       劉勛宜       2012-01-20       22:1天氏樹蛙       聴音       流動水域(當)       河流 < 5m                                                                                                    | <b></b> 東效資料                | 1 有文             | 單獨             | 成蛙   | 水池岸邊             | 靜止水域(舊)          | 目視       | 拉都希氏赤蛙             | 2012-01-19 00:: | 劉勛宜        | 80   | 多雲                    | 15.8   | 21            | 355  | 24.8 |
| 24.8       355       21       15.8       多雪       80       劉勛宜       2012-01-19       900:益古蟾蜍       目視       草地       短草       成姓       單獨       1       有效         24.8       355       21       15.8       多雪       80       劉勛宜       2012-01-19       900:益氏樹蛙       鴉音       水溝(富)       乾溝       旋蛙       鳴叫       2       有效         .796       401       20.5       15.2       多雪       82       劉勛宜       2012-01-19       切注(取) (承文長氏赤蛙       第音       流動水域       河流 < 5m                                                                                                    | <b></b> 朝效資料                | 1 有效             | 單獨             | 成蛙   | 乾溝               | 水溝(舊)            | 目視       | 拉都希氏赤蛙             | 2012-01-19 00:: | 劉勛宜        | 80   | 多雲                    | 15.8   | 21            | 355  | 24.8 |
| 24.8       355       21       15.8       多雪       80       劉助宜       2012-01-19       900: 莫氏樹蛙       聯音       水溝(舊)       乾溝       雄蛙       鳴叫       2.4 %         7.96       101       20.5       15.2       多雪       82       劉勛宜       2012-01-19       900: 英京長赤蛙       聯音       流動水域       河流 < 5m                                                                                                    | <b>亨效資料</b>                 | 1 有兌             | 單獨             | 成蛙   | 短草               | 草地               | 目視       | 盤古蟾蜍               | 2012-01-19 00:: | 劉勛宜        | 80   | 多雲                    | 15.8   | 21            | 355  | 24.8 |
| 1796       101       20.5       15.2       多雪       82       劉勛宜       2012-01-19       001       斯文豪氏赤蛙       聯音       流動水域       河流 < 5m                                                                                                    | 「效資料                        | 2 有文             | 鳴叫             | 雄蛙   | 乾溝               | 水溝(舊)            | 聽音       | 莫氏樹蛙               | 2012-01-19 00:: | 劉勛宜        | 80   | 多雲                    | 15.8   | 21            | 355  | 24.8 |
| 183     922     13.9     15.4     多雲     74     型助宜     2012-01-20     22.2     双氏菌蛙     弱音     樹林(當)     樹洞     雄蛙     鳴叫     1     1       831     922     13.9     15.4     多雪     74     劉勛宜     2012-01-20     22.2     双氏菌蛙     弱音     靜止水域(當)     岸邊植物     雄蛙     鳴叫     2     1     3       831     922     13.9     15.4     多雪     74     劉勛宣     2012-01-20     22.2     其氏樹蛙     弱音     靜止水域(當)     水池岸邊     雄蛙     鳴叫     3     有玄       831     922     13.9     15.4     多雪     74     劉勛宣     2012-01-20     22.2     其氏樹蛙     弱音     靜止水域(當)     水池岸邊     成蛙     鳴叫     3     有玄       831     922     13.9     15.4     多雪     74     劉勛宣     2012-01-20     22.2     其氏樹蛙     目視     靜止水域(當)     水池岸邊     成蛙     軍     1     有玄                                                                                                    | 「效資料                        | 2 有文             | 鳴叫             | 雄蛙   | 河流 < 5m          | 流動水域             | 聽音       | 4斯文豪氏赤蛙            | 2012-01-19 00:4 | 劉勛宜        | 82   | 多雲                    | 15.2   | 20.5          | 101  | .796 |
| 1831 922 13.9 15.4 多雲 74 劉勛宜 2012-01-20 22.2 莫氏樹蛙 聽音 靜止水域(告) 岸邊植物 雄蛙 鳴叫 2 有效<br>831 922 13.9 15.4 多雲 74 劉勛宜 2012-01-20 22.2 莫氏樹蛙 聽音 靜止水域(告) 水池岸邊 雄蛙 鳴叫 3 有效<br>831 922 13.9 15.4 多雲 74 劉勛宜 2012-01-20 22.2 莫氏樹蛙 福福 靜止水域(告) 水池岸邊 成蛙 單獨 1 有效                                                                                                    | 「教資料                        | 1 有效             | 鳴叫             | 雄蛙   | 樹洞               | 樹林(舊)            | 聴音       | 2 艾氏樹蛙             | 2012-01-20 22:2 | 劉勛宜        | 74   | <u>多雲</u>             | 15.4   | 13.9          | 922  | .831 |
| 831 922 13.9 15.4 多雲 74 劉助直 2012-01-20 222 吳氏樹蛙 贈首 靜止水域(語) 水池岸邊 雄蛙 鳴叫 3 有效<br>831 922 13.9 15.4 多雲 74 劉勛宜 2012-01-20 222 莫氏樹蛙 目視 靜止水域(語) 水池岸邊 成蛙 單獨 1 有效                                                                                                    | 「数資料                        | 2 有效             | 鳴叫             | 雄蛙   | 岸邊植物             | 静止水域(舊)          | -<br>聽音  |                    | 2012-01-20 22:  | 劉勛宜        | 74   | 多雲                    | 15.4   | 13.9          | 922  | .831 |
|                                                                                                    | 月双資料                        | 3 有文             | 帰明             | 確理   | 7K池岸邊            | 静止水域(語)          | 第音       | 2. 具氏樹蛙            | 2012-01-20 22:  | 劉勛直        | 74   | 沙雲<br>夕玉              | 15.4   | 13.9          | 922  | .831 |
|                                                                                                    | 目別資料                        | 1 有効             | 里酒             | 成蛙   | 7公也库邊            | 静止水域(告)          | 日硯       | 2 見氏樹蛙             | 2012-01-20 22:  | 劉朝且        | 74   | 沙薯                    | 15.4   | 13.9          | 922  | .831 |
| /──1331 922 13.9 13.4 夕曇 (4 劉明旦 2012-01-20 222 位都布氏赤斑 日矾 静止水域(音) 水域 灰斑 家果 22 452<br> 開1:331 923 14.9 は 冬田 24 阿特についりの 25 (低音楽に主体 瑞会 瑞士(小城)(音) 小城(単))) 横横 (東田) 3 5 6                                                                                                    | 月X以直(和)<br>与 <i>A</i> 57次率) | 52 相衆            | ※ 果            | 成性   | 小吻。              | 伊止水域(造)          | 日祝       | 2世都布氏亦蛙<br>(能安嘉氏主語 | 2012-01-20 22:  | 劉期且<br>劇點官 | /4   | 少芸<br>々あ              | 15.4   | 13.9          | 922  |      |
| 1922-031 224 129 124 安善 (4) 劉朝且 2012-01-20 224 第父家氏亦姓 瑞吉 静止小気(音) 小池戸燈 雄姓 陽叫 3月3                                                                                                    | ∃XX直科<br>=#52/2001          | > 1月光            | 9년부서 월 20년     | AE%E | 小心库逻             | 静止水墩(置)          | 現日       | 4.新父家氏亦姓           | 2012-01-20 223  | 到期且        | 74   | 121円<br>21日           | 15.4   | 13.9          | 922  | 0.01 |

開此檔案

♦ 編輯調香資料

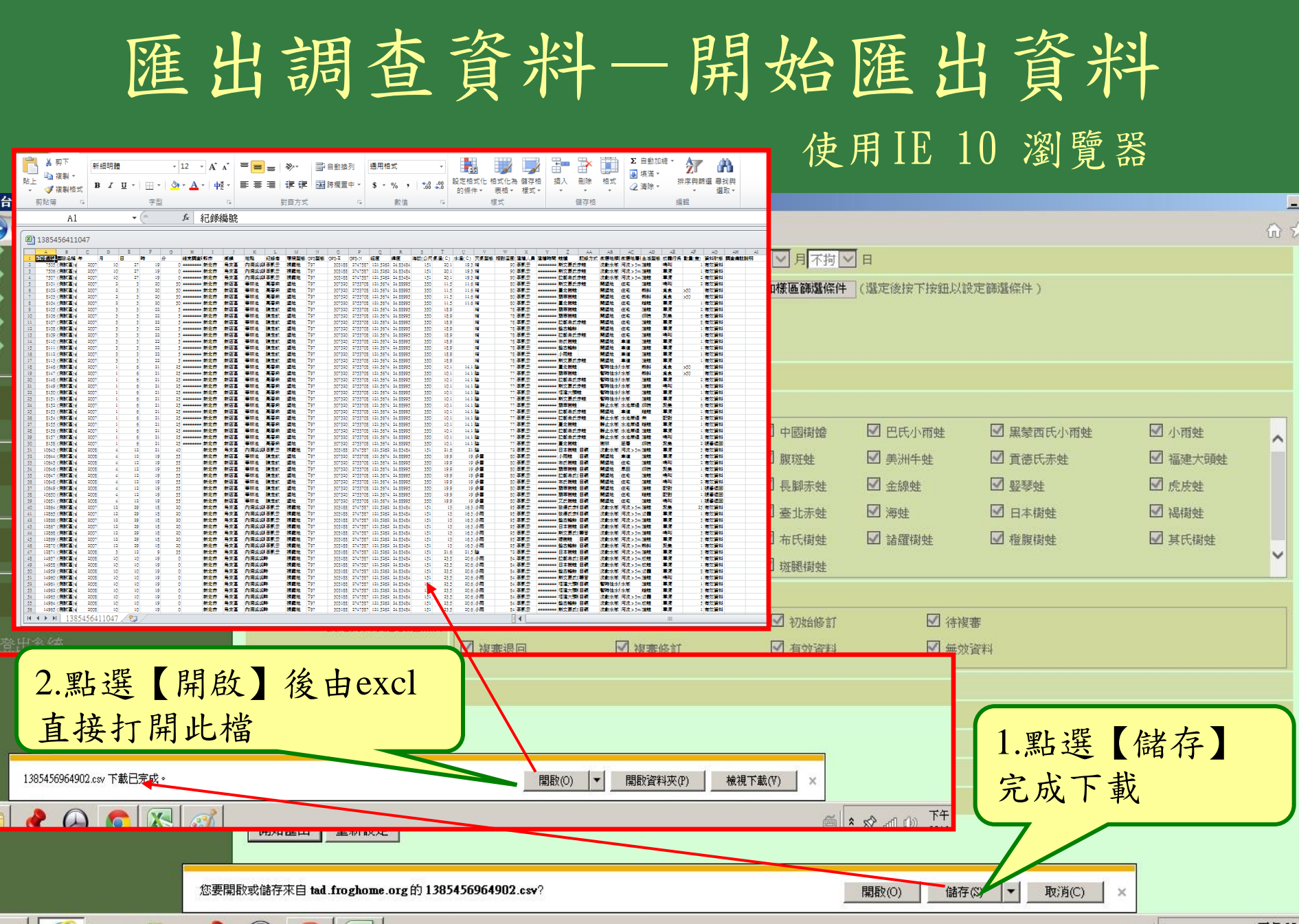

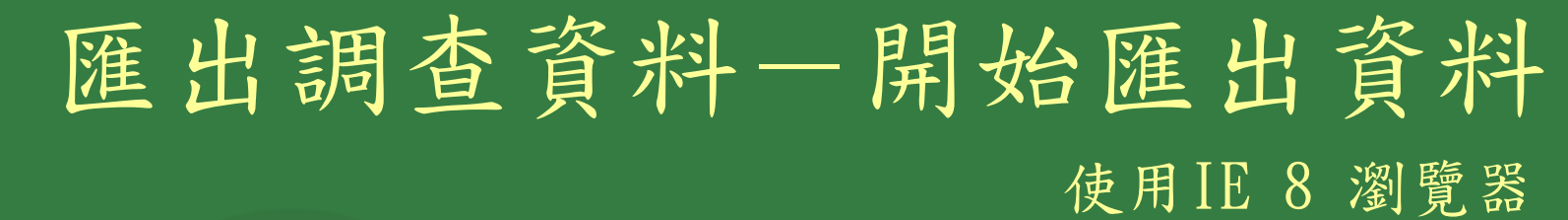

| 🖕 我的最爱   🚖 🔁 建議的網站 👻 虧 自訂連                                                                                                    | 結 🙋 免費的 Hotmail 🤌 網頁快訊圖庫 👻                                                                               |                                                                                                    |                                                                 |                                                        |                                              |
|----------------------------------------------------------------------------------------------------|----------------------------------------------------------------------------------------------------|----------------------------------------------------------------------------------------------------|-----------------------------------------------------------------|--------------------------------------------------------|----------------------------------------------|
| 🏉 台灣兩棲類保育網 Taiwan Amphibian conservation                                                                                                    | n                                                                                                    |                                                                                                    |                                                                 | 🟠 🔹 🗟 🔹 🚍 🔹 網頁                                         | [@ → 安全性⑥ → 工具◎ → ⑧ →                        |
| <ul> <li>         ■這資料首頁     </li> <li>         查詢調查資料     </li> <li>         新增調查資料     </li> <li>         編輯調查資料     </li> <li>         屬核調查資料     </li> <li>         屬校調查資料     </li> <li>         屬依調查資料     </li> <li>         屬依調查資料     </li> <li>         承訪書資料     </li> <li>         承訪書資料     </li> <li>         承訪書資料     </li> <li>         承訪書資料     </li> <li>         承訪書資料     </li> <li>         系統操作說明     </li> </ul> | <b>兩棲動物資源調查資料匯出資料</b> □指定調查紀錄編號 □ 設定調查日期篩選條件 2013 (別) ◎ 設定常用様區篩選條件 0 0 0 0 0 0 0 0 0 0 0 0 0 0 0 0 0 0 0 | <ul> <li>篩運散定(如需要全部資料就不需要設定條</li> <li>▲ 年 不拘 ▲ 月 不拘 ▲ 日 ~ 2013 ▲</li> <li>「個試圖台北小雨姓 ▲ 景美仙跡岩</li> <li>「側試圖台北小雨姓:內洞停車場</li> <li>「第二萬</li> <li>「第二萬</li> <li>「第二章</li> <li>「第二章</li> <li></li></ul> | 件,直接點選匯出資料)( <u>Help操作說明</u> )<br>年不均 9月不均 9日<br>增加樣區篩選條件 (選定後按 | <ol> <li>出現此對</li> <li>示下載的檔</li> <li>,點選【儲</li> </ol> | 話框顯<br>案名稱<br>存】                             |
| <u>調査様區管理</u><br>                                                                                                    | ■ 設定調査地點篩選條件 請                                                                                           | 名稱: 1385457081038.csv<br>類型: Microsoft Excel 逗點分隔<br>從: tad.froghome.org                                                                                                    |                                                                 | 小雨蛙 ✓ 黑蒙西氏小雨蛙                                          | ✓ 小雨蛙                                        |
| □設定調查日期篩選條件 2013 ∨ 年 不拘 ∨ 月 不拘 ∨                                                                                                    | 1日~ 2013 × 年 不拘 × 月 不拘 × 日                                                                               | 開啓舊檔②                                                                                                    | · 存⑤ 取消 ✓ 金線                                                    | ● 且底风亦驻<br>全 竪琴蛙                                       |                                              |
| <ul> <li>✓ 設定常用標區篩選條件</li> <li>○ \$ / ExportProgDetailDataGo</li> <li>○ 375折倉</li> <li>● 676かの: ○ 102年度</li> </ul>                                                                                                    | php 從 tad.froghome.org (選定後按下的)                                                                          | ★鈕以設定講選條件) ★細胞的檔案可能是有序<br>力要幅。如果您不信任<br>有什麼樣的風險?                                                                                                    | 时的,但是某些檔案有可<br>其來源,請不要開啓或儲                                      | <ul> <li>✓ 日本樹姓</li> <li>樹姓</li> <li>✓ 橙腹樹姓</li> </ul> | <ul> <li>✓ 褐樹姓</li> <li>✓ 其氏樹姓</li> </ul>    |
| <ul> <li>         ・設定調査地協議選條件 Ⅰ         ・         ・         ・</li></ul>                                                                                                    | 場合育利利時は補護<br>違次計量<br>関連交活動                                                                               | <ul> <li>○ 黒紫西氏</li> <li>○ 貫徳氏赤</li> <li>○ 登琴姓</li> <li>○ 日本樹姓</li> <li>○ 健腹樹姓</li> </ul>                                                                                                    | <ul> <li>✓ 初始修訂</li> <li>✓ 有效資料</li> </ul>                      | <ul> <li>✓ 待複審</li> <li>✓ 無效資料</li> </ul>              |                                              |
| 武定資料狀態適選條件     「     教的電     教的電     教的電     教的電     教的電     和路上的芳     和路上的芳     存縮類切     存縮類切     存縮類切                                                                                                    | 1385457081038<br>Viewent Evel 词歌分画值编案                                                                    | 儲存(3)<br>取消                                                                                                    | 2.點選【儲                                                          | 存】                                                     |                                              |
|                                                                                                    |                                                                                                    |                                                                                                    |                                                                 |                                                        |                                              |
| □設定成體行為篩選條件 請選擇 ∨                                                                                                    |                                                                                                    |                                                                                                    |                                                                 |                                                        |                                              |
| ·····································                                                                                                    | /tad/manager_tad/ExportProgDetailDataGo.php                                                              |                                                                                                    |                                                                 |                                                        | å                                    €. 100% |
|                                                                                                    | - · · · · · · · · · · · · · · · · · · ·                                                                  |                                                                                                    |                                                                 | 😈 वाद्य व्यवस्थित                                      |                                              |

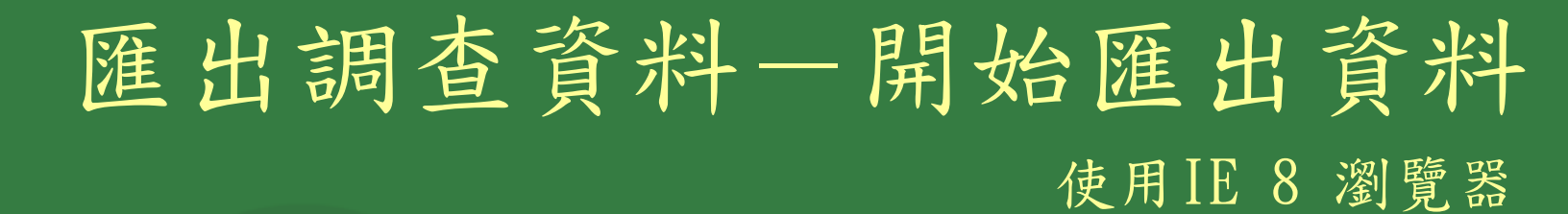

|               |                              | 新細明體                 |                | - 12 - A                                | <b>≡</b>        | = <mark>=</mark> =                                                                                                    | ≫,-                                     | 冒自動                  | 換列          | 通用格:       | πť        | •                  | <b>1</b>                                 | A                          |                                                                    | <b>↓</b>       | ×                     |                                       | Σ 自動加<br>□ 塩満 ▼                                                           | 總 -             | A<br>Z                | A                                                                                                    |                                                                                                    |
|---------------|------------------------------|----------------------|----------------|-----------------------------------------|-----------------|----------------------------------------------------------------------------------------------------|-----------------------------------------|----------------------|-------------|------------|-----------|--------------------|------------------------------------------|----------------------------|--------------------------------------------------------------------|----------------|-----------------------|---------------------------------------|---------------------------------------------------------------------------|-----------------|-----------------------|----------------------------------------------------------------------------------------------------|----------------------------------------------------------------------------------------------------|
|               | 貼上 ●● 後表 >                   | B I U                |                | 🕭 - <u>A</u> -   ф                      | × =             |                                                                                                    | < *                                     | ━━ 跨欄]               | 置中→         | \$ -       | %,        | €.0 .00<br>0.€ 00. | 設定格式化                                    | 格式化為                       | 儲存格                                                                | 插入             | 刪除                    | 格式                                    | ☑ 续/篇<br>② 清除 ▼                                                           | 持               | 「<br>序<br>興<br>師<br>う | 瞿 尋找與<br>淵町 •                                                                                                    |                                                                                                    |
|               | 剪貼簿                          | 5                    | 字型             |                                         | G.              |                                                                                                    | 對齊方式                                    |                      | Es.         |            | 數值        | G.                 | 1919717                                  | 板10 ·                      | 138.346                                                            |                | 儲存格                   |                                       |                                                                           | 編               | 軭                     | XEE AX                                                                                                    |                                                                                                    |
|               | A                            | 1                    | . (=           | <i>f</i> ∡ 紀錄                           | 緼鴕              |                                                                                                    |                                         |                      |             |            |           |                    |                                          |                            |                                                                    |                |                       |                                       | 1                                                                         |                 |                       |                                                                                                    |                                                                                                    |
|               |                              |                      | -              |                                         |                 |                                                                                                    |                                         |                      |             |            |           |                    |                                          |                            |                                                                    |                |                       |                                       |                                                                           |                 |                       |                                                                                                    |                                                                                                    |
|               | 138545641                    | 1047                 | -              |                                         |                 |                                                                                                    |                                         |                      |             |            | -         |                    |                                          |                            |                                                                    |                |                       |                                       |                                                                           |                 |                       |                                                                                                    |                                                                                                    |
|               | 1 255 80 200 200             |                      | F<br>時 分       | 6 A 1<br>結末調査(解市                        |                 | た。<br>地路 <del>紀録</del> 者                                                                                                    | 5 現現型態(                                 | GPS型機 GPS-E          | GPS-N       | 12E        | *<br>#E 3 | 。<br>1数(公尺乗温(⊂     | )水温(C)天氣星                                |                            |                                                                    | 1 2            | 1266.75 xt            | · · · · · · · · · · · · · · · · · · · | <ol> <li>二、二、二</li> <li>(1) (1) (1) (1) (1) (1) (1) (1) (1) (1)</li></ol> | 成體行為            | 人)<br>整量(豊) 資         | A.5 A.8<br>料釈態 <b>調査備註</b>                                                                                                    | 2000 - 2000 - 20 |
|               | 2 7505 (割試査)<br>3 7505 (副試査) | é 2007 10 :          | 27 19<br>27 19 | 0 新北市                                   | 局末蓋 0           | 內漏濕濕! 李凱子<br>內漏過過! <b>不</b> 罰子                                                                                                    | · 裸露地 ·                                 | T97 3031<br>T97 3031 | 188 2747587 | 7 121,5262 | 24,83484  | 151 20             | 1,1 19,3 HW                              | 90 <b>3</b><br>on <b>3</b> |                                                                    | 新文豪<br>新文豪     | 氏赤蛙<br>舌赤鯥            | 流動水域。                                 | 可流>5~ 謹姓<br>可流>5~ 描録                                                      |                 | 17                    | 效資料<br>対望的                                                                                                    |                                                                                                    |
|               | 4 7507 (潮試圖)                 | e 2007 10            | 27 19          | 0 新北市                                   | 局末面の            | 內國黨黨 주민 :                                                                                                    | 神戸地                                     | T97 3031             | 188 2747587 | 7 121,5262 | 24,83484  | 151 20             | 1 19.3 8                                 | 90 4                       | 1                                                                  | 拉板关            | 式赤柱                   | 流動水域                                  | 可流 > 5== 謹姓                                                               | <b>\$</b> 3     | 2 1                   | ·<br>文字和                                                                                                    |                                                                                                    |
|               | 5 8101 (總統盃)                 | é 2007 2             | 3 20           | 50 ************************************ | 新店園             | 華林池 高春美                                                                                                    | き 盤地                                    | T97 3073             | 320 2753708 | 8 121.5674 | 24,88995  | 350 11             | .5 11.6 📾                                | 80 🛱                       | <b>9</b>                                                           | 新文豪            | 氏赤蛙                   | 開墾地(                                  | 主宅 謹姓                                                                     | 19. PL          | 2 7                   | 效資料                                                                                                    |                                                                                                    |
|               | 6 8102 (測試圖)                 | é 2007 2<br>é 2007 2 | 3 20           | 50                                      | 新店園             | 華林池 高春城<br>英林波 高春城                                                                                                    | 2. 建地                                   | T97 3073<br>T97 3073 | 320 2753708 | 8 121.5674 | 24,88995  | 350 11             | 5 11.6 5                                 | 80 4                       | ·<br>·<br>·                                                        | 至北樹            | 12                    | 開墾地(                                  | 生宅 解斜                                                                     | 11.11<br>11.11  | >50 1                 | 救資料<br>か運転                                                                                                    |                                                                                                    |
|               | 8 8104 (湖航道)                 | é 2007 2             | 3 20           | 50                                      | 新店園             |                                                                                                    | 5 23地                                   | I97 3073             | 320 2753708 | 8 121,5674 | 24,88995  | 350 11             | 3 11.6 82                                | 80 4                       | ·<br>「一」二、<br>「一」二、<br>「一」二、                                       | 臺北樹            | 姓                     | 開墾地(                                  | 王宅 経緯                                                                     | 東京              | 1 2                   | 効果料                                                                                                    |                                                                                                    |
|               |                              |                      |                |                                         |                 |                                                                                                    |                                         |                      | 3708        | 8 121,5674 | 24,88995  | 350 18             | .9 🙀                                     | 78 3                       |                                                                    | 新翠樹            | 柱                     | 開墾地(                                  | 王宅 道姓                                                                     | <b>1</b>        | 2 花                   | <b>救資料</b>                                                                                                    |                                                                                                    |
|               |                              |                      |                |                                         |                 |                                                                                                    |                                         |                      | 3708        | 8 121.5674 | 24,88995  | 350 18             | .9 🙀                                     | 78 4                       | 9.X **                                                             | 新史樹            | 蛙                     | 開墾地 (                                 | 主宅 印统                                                                     | 聚集              | 6 7                   | 效資料                                                                                                    |                                                                                                    |
| er det best   | rinsedelation =              |                      |                | . I. offer J. Late and                  | 1.000 000 11.00 | hered to be a set of the set of the set of t | · • • • • • • • • • • • • • • • • • • • |                      | 3708        | 8 121.5674 | 24,88995  | 350 18             | 19 MT                                    | 78 3                       | 1913、<br>1913、                                                     |                | £C359£<br>₩           | 開墾地 1                                 | 12-12:12:12:12:12:12:12:12:12:12:12:12:12:1                               | #.e             | 1 1                   | 30.3第74<br>校習報                                                                                                    |                                                                                                    |
| 〔科進           | 出資科師選諾                       | <b>〔正</b> 〔如需要全部資料   | 斗就个需要調         | 跤疋條件 <b>,</b> 直接#                       | 的基键出省           | 資料) ( <u>He</u>                                                                                                    | lp操作説り                                  | <u>1</u> )           | 3708        | 8 121.5674 | 24.88995  | 350 18             | 9 6                                      | 78 4                       | <b>1</b>                                                           |                | 式赤蛙                   | 開墾地(                                  | 王宅 調性                                                                     | <b>19</b> 01    | 1 🛊                   | <b>救資料</b>                                                                                                    |                                                                                                    |
|               |                              |                      |                |                                         |                 |                                                                                                    |                                         |                      | 3708        | 8 121.5674 | 24.88995  | 350 18             | 1.9 11                                   | 78 4                       | 1.x ···                                                            | 布氏樹            | 9 <u>4</u>            | 開墾地 1                                 |                                                                           | 草派              | 1 7                   | <b>效資料</b>                                                                                                    |                                                                                                    |
| 查紀錄編          | 局就                           |                      |                |                                         |                 |                                                                                                    |                                         |                      | 3708        | 8 121.3674 | 24,88995  | 350 18             | 19 MT                                    | 78 4                       |                                                                    |                | 9 <del>5</del>        | NO 3575 J                             |                                                                           | #.0             | 1 2                   | 50.0074<br>5792-51                                                                                                    |                                                                                                    |
|               |                              |                      |                |                                         |                 |                                                                                                    |                                         |                      | 3708        | 8 121,5674 | 24,88995  | 350 18             | 9 🖬                                      | 78 4                       | ···                                                                | 新文豪            | 氏赤蛙                   | 開墾地 1                                 |                                                                           | 軍領              | 1 2                   | <b>效資料</b>                                                                                                    |                                                                                                    |
| 期篩選條          | 解 2013 🗡 年                   | 不拘 🎽 月 不拘 [          | 📉 日 ~ 20       | 13 🎽 年 不拘                               | 📉 月 不           | 「拘 🗡 日                                                                                                    |                                         |                      | 3708        | 8 121,5674 | 24,88995  | 350 10             | 14,1 😫                                   | 77 4                       | <b>9</b>                                                           | 臺北樹            | 蛀                     | 118時性水17                              | 水塘 難料                                                                     | 完合              | >50 🕷                 | 效資料                                                                                                    |                                                                                                    |
|               |                              |                      |                |                                         |                 |                                                                                                    | _                                       |                      | 3708        | 8 121,5674 | 24.88995  | 350 10             | 1 14,1 😫                                 | 77 4                       | <b>9</b>                                                           | 新史樹            | <u>姓</u>              | 1933年1月1日                             | 水域 開始                                                                     | 充余              | >50 🛪                 | ☆資料<br>★2041                                                                                                    |                                                                                                    |
|               | ()                           |                      |                |                                         | _               |                                                                                                    | (選定後)                                   | 按下按鈕以                | 設定<br>3708  | 8 121,3674 | 24,88995  | 350 10             | 1 14.1 😫                                 | 77 4                       |                                                                    |                | 5.3793<br>行 <b>告は</b> | 1999 (1978) 7<br>1978 (1978) (1978)   | 17.18: 22.92<br>1-16: 1-16:02                                             | 100011          | 2 4                   | 50.0074<br>57.0051                                                                                                    |                                                                                                    |
|               | 「小小元」以                       |                      |                |                                         |                 |                                                                                                    |                                         |                      | 3708        | 8 121,5674 | 24,88995  | 350 10             | 1 14,1 😫                                 | 77 3                       |                                                                    | 福建大            | 調性                    | 1991生水パス                              | 水域 謹姓                                                                     | <b>\$</b> 3     | 1 7                   | 效資料                                                                                                    |                                                                                                    |
| 區篩選條          | ₹件 -                         |                      |                |                                         |                 |                                                                                                    |                                         |                      | 3708        | 5 122.5674 | 24,88995  | 350 10             | 14,1 😫                                   | 77 4                       | 9.X ***                                                            | 新文豪            | 氏赤蛙                   | 1999년水(7                              | 水域 謹姓                                                                     | 草油              | 1 7                   | 效資料                                                                                                    |                                                                                                    |
|               |                              |                      |                |                                         |                 |                                                                                                    |                                         |                      |             | 121,5674   | 24,88995  | 350 10             | 1 14,1                                   | 77 4                       | 9.5 ···                                                            | 新平樹            | 柱                     | 新生水域 ス                                | 永進岸邊 印度                                                                   | 記集              | 6 7                   | 效資料<br>(対理者)                                                                                                    |                                                                                                    |
|               |                              | 下載完成                 |                |                                         |                 |                                                                                                    |                                         | _                    | 3708        | 8 121.3674 | 24,88995  | 350 10             | 1 14.1                                   | 77 3                       |                                                                    |                | 氏赤蛙                   | 静止水域 7                                | 小油屋浸 年                                                                    | E91             | 1 2 2                 | 20月1日 日本 10月1日 日本 10月11日 日本 10月1日 日本 10月1日 日本 10月1日 日本 10月1日 日本 10月1日 日本 10月1日 日本 10月1日 日本 10月1日 日本 10月1日 日本 10月1日 日本 10月1日 日本 10月1日 日本 10月1日 日本 10月1日 日本 10月1日 日本 10月1日 日本 10月1日 日本 10月1日 日本 10月1日 日本 10月1日 日本 10月1日 日本 10月1日 日本 10月1日 日本 10月1日 日本 10月1日 日本 10月1日 日本 10月1日 日本 10月1日 日本 10月1日 日本 10月1日 日本 10月1日 日本 10月1日 日本 10月11日 日本 10月11日 日本 10月11日 10月11日 10月11日 日本 10月11日 10月11日 10月11日 10月11日 10月11日 10月11日 10月11日 10月11日 10月11日 10月11日 10月11日 10月1111 10月11111 10月1111111111 |                                                                                                    |
|               |                              |                      |                |                                         |                 |                                                                                                    |                                         |                      | 3708        | 8 121.5674 | 24,88995  | 350 10             | 1 14,1 😫                                 | 77 4                       | <b>1</b>                                                           | 臺北樹            | 蛀                     | 靜止水域 7                                | 化油岸浸 睡蛙                                                                   | 草酒              | 1 7                   | 效資料                                                                                                    |                                                                                                    |
| 虹縮滑稽          | 5(生 😫                        |                      |                |                                         |                 |                                                                                                    |                                         |                      | 3708        | 8 121.5674 | 24,88995  | 350 10             | 1 14,1 😫                                 | 77 3                       | 9. <del></del>                                                     |                | 氏赤雉                   | 靜止水域 7                                | 水池岸邊 蓬蛙                                                                   | <b>1</b>        | 1 7                   | 效資料                                                                                                    |                                                                                                    |
| WHE PUP 22 IN | 13854570                     | 81038.csv 従 tad.frog | home.org       |                                         |                 |                                                                                                    |                                         |                      | 3708        | 5 121,5674 | 24,88995  | 350 10             | 11 14,1 陸                                | 77 4                       |                                                                    |                | DC3793<br>62          | 静止水疱ス                                 | 化准序浸 建柱                                                                   | 明和              | 2 7                   |                                                                                                    |                                                                                                    |
|               |                              |                      | -              |                                         |                 | /                                                                                                    |                                         |                      | 7587        | 7 121,5262 | 24,83484  | 151 21             | .6 21                                    | 72 3                       | ····                                                               | 日本樹            | 姓目視                   | 流動水域                                  | 可流 > 5= 謹维                                                                | 草酒              | 3 7                   | 就資料                                                                                                    |                                                                                                    |
|               | 已下載:                         | 34.2KB 於 1           | し秒             |                                         |                 |                                                                                                    |                                         |                      | 3708        | 8 121,5674 | 24,88995  | 350 19             | 19 19 多雪                                 | E 08                       | <b>9</b>                                                           | 小雨蛙            | 82                    | 開墾地 1                                 | 事道 諸蛙                                                                     | 軍綱              | 5 7                   | 效資料                                                                                                    |                                                                                                    |
|               | 下載到                          | H-\Plan_250          | 。<br>GN102年度計  | 計畫\ \138545708                          | 1038 🛹          |                                                                                                    |                                         | 氏小雨蛙                 | 3708        | 8 121.5674 | 24,88995  | 350 19             | 19 19 25-28                              | 80 4                       | 9.5 ···                                                            | 布氏樹            | 姓 팀은                  | 開墾地 (                                 | 王宅 建柱                                                                     | 1941<br>174     | 2 7                   | 交資料                                                                                                    |                                                                                                    |
|               | 傳送速率                         | · 34.2KB/秒           |                |                                         |                 |                                                                                                    |                                         |                      | 3708        | 5 121,5674 | 24,88995  | 350 19             | 19 19 <b>3</b>                           | 80 4                       |                                                                    |                | 11 명종                 | 開墾地(                                  | 中田 前記<br>住宅 護姓                                                            | ्रम्            | 1 2                   | (1) (1) (1) (1) (1) (1) (1) (1) (1) (1)                                                                                                    |                                                                                                    |
|               |                              |                      |                |                                         |                 |                                                                                                    |                                         | 洲牛蛙                  | 3708        | 8 121,5674 | 24,88995  | 350 19             | 9 19 🛃                                   | 80 3                       | <b>.</b>                                                           | 布氏樹            | 性目視                   | 開墾地(                                  | 王宅 道姓                                                                     | 1 <b>9</b> ,011 | 2 🕏                   | <b>救資料</b>                                                                                                    |                                                                                                    |
|               |                              | 版後結束對話万塊(            | <u>C)</u>      |                                         |                 |                                                                                                    | □ &                                     | <b>金白山</b> 井         | 3708        | 8 121.5674 | 24.88995  | 350 19             | 19 19 🛃                                  | 80 8                       | <b>9</b>                                                           | 新平樹            | 性目視                   | 開墾地(                                  | 生宅 運性                                                                     | 0223            | 1 2                   |                                                                                                    |                                                                                                    |
| 稱篩選條          | 系件                           |                      |                |                                         |                 |                                                                                                    |                                         | DKRE.                | 3708        | 8 121,3674 | 24,88995  | 350 19             | 19 19 19 19 19 19 19 19 19 19 19 19 19 1 | 4 08<br>5 08               | 10.五<br>11.5<br>11.5<br>11.5<br>11.5<br>11.5<br>11.5<br>11.5<br>11 | 新草樹<br>艾氏樹     | 1월 8년                 | 開墾地 1                                 | 12-E 12-EE<br>Fat 13-EE                                                   | 00.010          | 1 2                   |                                                                                                    |                                                                                                    |
|               |                              |                      |                | <b>膝溶料本</b> (1)                         | 民用目             |                                                                                                    | - ⊠ 海                                   | 蛙                    | 7587        | 7 121,5262 | 24,83484  | 151                | 13 16.3 (1) 18                           | 95 4                       | 1.                                                                 | 枝得氏            | 51 B R                | 流動水域:                                 | 可流 > 5= 謹姓                                                                | 聚集              | 25 🕷                  | 文資料                                                                                                    |                                                                                                    |
|               |                              |                      |                | HAMPS(D)                                | 19PJ P          | 71                                                                                                    |                                         |                      | 7587        | 7 121,5262 | 24,83484  | 151                | 13 16.3 /小雨                              | 95 4                       | <b>9</b>                                                           | 故徳氏            | a1 82                 | 流動水域。                                 | 可流 > 5== 幼醫                                                               | 草派              | 1 7                   | 效資料                                                                                                    |                                                                                                    |
|               |                              |                      |                |                                         |                 |                                                                                                    |                                         | 雜樹蛙                  | 7587        | 7 121,5262 | 24,83484  | 151                | 13 16.3 /JNR                             | 95 4                       |                                                                    | 聖古姫<br>日大学     | 好 日紀                  | (記動水域)<br>注動水域。                       | 可派>5×1運転<br>可注>5×1運転                                                      | #33<br>#32      | 3 7                   | 201首称<br>対望的                                                                                                    |                                                                                                    |
|               | ~ 강태 33 분하다                  |                      | フ 古小田市         | h±.                                     | THE REAL        | 日本                                                                                                    |                                         |                      | 7587        | 7 121,5262 | 24,83484  | 151                | 13 16.3 小雨                               | 95 3                       | ·<br>「一」二、<br>「一」二、<br>「一」二、                                       | 新文豪            | 武 陽音                  | 流動水域:                                 | 可流 > 5 謹姓                                                                 | 10.01           | 3 1                   | 效資料                                                                                                    |                                                                                                    |
|               | 33 英国男                       |                      | 室口時期的          | 72                                      | - 功性胞           | ETEN RE                                                                                                    |                                         |                      | 7587        | 7 121,5262 | 24.83484  | 151                | 13 16.3 // 🖬                             | 95 4                       | <b>1</b>                                                           | 花树蛙            | 82                    | 流動水域。                                 | 可?(記 > 5== 2道(注                                                           | <b>\$</b> 3     | 3 1                   | <b>效資料</b>                                                                                                    |                                                                                                    |
|               |                              |                      |                |                                         |                 |                                                                                                    |                                         |                      | 7587        | 7 121,5262 | 24.83484  | 151                | 13 16.3 //• 🖬                            | 95 4                       | 9.5                                                                | 整古蜂            | # 82                  | 流動水域:                                 | 可流 > 5== 類類科                                                              | 聚集              | 1 7                   | 效資料                                                                                                    |                                                                                                    |
|               |                              |                      |                |                                         |                 |                                                                                                    |                                         |                      | 7587        | 7 121,5262 | 24,83484  | 151 21             | 1.5 21.5 📾                               | 72 4                       | 1913<br>1917                                                       |                | 또 방해<br>산 방법          | 20100次度 2                             | 9282>5ml 建肥生<br>町流 5.5ml 戸倉建                                              |                 | 3 7                   | 2011第科<br>対望起                                                                                                    |                                                                                                    |
|               | 0 -                          |                      | 21 V           |                                         |                 | 1                                                                                                    | - 1                                     |                      | 7587        | 7 121,5262 | 24,83484  | 151 23             | 1.5 20.6 diversi                         | 84 3                       | <b>1</b>                                                           | 日本樹            | 性目視                   | 流動水域。                                 | 可流 > 5= 応難                                                                | 軍派              | 1 2                   | <b>放資料</b>                                                                                                    |                                                                                                    |
| 65/75/22      | く 単とう                        | 至 閂                  | 户行             | 谷日                                      | JAV             |                                                                                                    | 与坪                                      | 待转                   | 复来 7587     | 7 121,5262 | 24,83484  | 151 23             | .5 20.6 dh                               | 84 3                       | 9. <del></del>                                                     | 经古城            | # 82                  | 流動水域。                                 | 可流 > 5== 幼田                                                               | 草派              | 8 🕷                   | 效資料                                                                                                    |                                                                                                    |
| 態師選           | つ.市口                         | こし川                  | NX _           | 汉口                                      |                 | NOT F                                                                                                    | 王尔女                                     | 191                  | 7587        | 7 121,5262 | 24,83484  | 151 23             | 1.5 <b>10.6</b> (1) <b>11</b>            | 84 3                       | <b>1</b> 五                                                         | ****** 新文豪     | 武振音                   | 流動水域:                                 | 可流 > 5== 謹姓                                                               | 1994            | 1 7                   | ☆資料                                                                                                    |                                                                                                    |
|               |                              |                      |                |                                         |                 |                                                                                                    |                                         | 無刻                   | 效管: 758     | 7 121 5262 | 24 83484  | 151 23             |                                          | 84 4                       |                                                                    | (4)道大<br>(2)道大 | 308년 18월              | 120-91273()7<br>1218-914-7k1-7        | 1/dt (1255)<br>1/dt (1255)                                                | #18<br>217      | 1 4                   | 20.第時<br>対望起                                                                                                    |                                                                                                    |
|               | 十一日日                         | 上步                   |                |                                         |                 |                                                                                                    |                                         |                      | 7587        | 7 121,5262 | 24,83484  | 151 23             | 1.5 20.6 /JNR                            | 84 3                       | E                                                                  | 福建大            | 51 B #                | 流動水域。                                 | 可流 > 5== 幼田                                                               | <b>\$</b> 3     | 3 1                   | 效資料                                                                                                    |                                                                                                    |
|               | 1 所                          | 此保                   |                |                                         |                 |                                                                                                    |                                         |                      | 7587        | 7 121,5262 | 24,83484  | 151 23             | 15 20.6 di <b>na</b>                     | 84 🗃                       | 9. <del></del>                                                     | 整古城            | 井 目記                  | 流動水域。                                 | 可流 > 5== 応触                                                               | 単派              | 5 7                   | 效資料                                                                                                    |                                                                                                    |
|               | 4.4.1.14                     |                      |                |                                         |                 |                                                                                                    |                                         | 3031                 | 188 2747587 | 7 121,5262 | 24,83484  | 151 23             | 1.5 20.6 JAR                             | 84 3                       | ••• <u>7.</u>                                                      | ***** 新文景      |                       | 流動水域 :                                | 비생김 > 5~ 2분명보                                                             | <b>#</b> 10     | 1 7                   | 50. <b>#</b> #4                                                                                                    |                                                                                                    |
|               |                              |                      |                |                                         |                 |                                                                                                    |                                         |                      |             |            |           |                    |                                          | 1 -                        |                                                                    |                |                       |                                       |                                                                           |                 |                       |                                                                                                    |                                                                                                    |

匯出調查資料-注意事項

#### Microsoft Excel - 1336630529473.csv

|    | 此档案直啻呈围左左              | 咨料           | 庙山         | <u>b</u> at<br>100% | - 2                                             |                                                                                                    |                 |                                      |                             |                | <u>_8×</u> |
|----|------------------------|--------------|------------|---------------------|-------------------------------------------------|----------------------------------------------------------------------------------------------------|-----------------|--------------------------------------|-----------------------------|----------------|------------|
|    | 此個未共員主儿行在              | 貝 小1         | 件          |                     | <br>=                                           |                                                                                                    |                 |                                      |                             |                |            |
|    | 的資料及狀態                 |              |            |                     | ₽  <u></u> ∎ • <mark>थ</mark>                   | •••                                                                                                    |                 |                                      |                             |                |            |
| L  |                        |              |            |                     |                                                 |                                                                                                    | -               |                                      |                             |                | _          |
|    |                        | E            | F          | G                   | H                                               | I                                                                                                    | J               | K                                    |                             | M              | <u>▲</u> 1 |
| 1  | <u>紀錄編號</u> 年 月 日      | F            | 時 分        |                     | 縣市                                              | 鄉鎭                                                                                                    | 地點              | 紀錄者                                  | 環境型態                        | GPS型態          | GPS-       |
| 2  | 55638 論 「隊 2012 3      | 14           | 18         | 40                  | 嘉義縣                                             | 中埔鄉                                                                                                    | 社口林場            | 鄭宏毅                                  | 闊葉林                         | T97            | 20         |
| 3  | 55639 諸羅小隊 2012 3      | 2010         | 18         | 20                  | <b>支売</b><br>30 台東縣 達仁線                         |                                                                                                    | 台口林堤            | 會《字·劦·                               | 閱奄秫                         | т97            | <u> </u>   |
| 4  | FF2101540 Bit Bit Onio | 2010         | 1 9        | 20                  | 30 台東縣     達仁納       30 台東縣     達仁納             | # 台東縣達仁鄉·<br># 台東縣達仁鄉·                                                                                                    |                 |                                      |                             |                |            |
|    | 資料匯出後如遇少見用             | 2010         | 1 9        | 20                  | 30 台東縣 達仁州                                      |                                                                                                    |                 |                                      |                             |                | P          |
|    | 六十匹田及人之 2 九六           | 2010         | 1 9        | 20                  | 30 台東縣         连仁州           30 台東縣         達仁州 | 即 台東縣達仁卿<br>的 台東縣達仁卿                                                                                                    |                 |                                      |                             |                | P          |
|    | 子,此欄以後的資料無             | 2010         | 1 9        | 20                  | 30 台東縣         達仁朔           30 台東縣         達仁朔 | 日本の注意である。 日本の注意である。 日本の注意である 日本の注意である。 日本の注意である。 日本の注意である。 日本の注意である。 日本の注意である 日本の注意である。 日本の注意である 日本の注意である 日本のの 日本の注意である 日本の注意である 日本の注意である 日本の注意である 日本の注意である 日本の注意である 日本の注意である 日本の注意である 日本の注意である 日本の注意である 日本の注意である 日本の注意である 日本の注意である 日本の注意である 日本の注意である 日本の注意である 日本の注意である 日本の注意である 日本の 日本の注意である 日本の 日本の 日本の 日本の 日本の 日本の 日本の 日本の 日本の 日本の                                                                                                    | 台<br>台          |                                      |                             |                | P          |
|    | 注顯示                    | 2010<br>2010 | 1 9<br>1 9 | 20<br>20            | 30 台東縣         達仁納           30 台東縣         達仁納 | 邮 台東縣達仁鄉·<br>邮 台東縣達仁鄉·                                                                                                    | 台<br>台          |                                      |                             |                |            |
|    |                        | 2010<br>2010 | 1 9<br>1 9 | 20<br>20            | 30 台東縣         達仁納           30 台東縣         達仁納 | <ul> <li>約</li> <li>約</li> <li>10</li> <li>10</li></ul> | 台<br>台          |                                      |                             |                | <b>F</b>   |
|    |                        | 2010         | 1 9        | 20                  | 30 台東縣 達仁納                                      | 1 台東縣達仁鄉                                                                                                    |                 |                                      | 401.1                       |                |            |
|    |                        | 00           | 19         | 0                   | 嘉義縣                                             | 大林鎭                                                                                                    | 社團國小            | 111111111111111111111111111111111111 | 墾地<br>  シュー・「               | 1T97<br>2#     | 19         |
| 1  | <b>資料匯出後如遇特殊</b> :     | 空,           | 19         | - 55                | 台東縣                                             | 遥仁                                                                                                    | 1911 1          | ∃ß                                   | 538;不过                      | 〈溝             | 9          |
| 13 | 只有世田及不起的冰              | -            | 19         | 55                  | 台東縣                                             | 達仁                                                                                                    | "鄉一台            | <b>\}ß</b>                           | 38:村水                       | 〈溝             |            |
| 14 | _ 曾被轉換為16進位標,          | 下<br>「       |            | 55                  | 公古眼                                             | 法と                                                                                                    | - 660 - 4       | -<br>                                | )20. <del>1.1</del> -6      | 小曲             | 9          |
| 15 | 此一種壯況可將此書              | 而插           | 19         | - 55                | 日果称                                             | 地口                                                                                                    | _7EP 1          | 300#223                              | ১০০;শখ্যা                   | v <del>伸</del> |            |
| 10 | 山一准水池了小山鱼              | 山小只          | 19         | 55                  | 台東縣                                             | 達仁                                                                                                    | 1鄕 🛛 f          | ß                                    | 38;村水                       | 〈溝             | 5          |
| 17 | — 取email到froghome信     | 箱            | 19         | 55                  | 台宙眩                                             | 達在                                                                                                    | *純化 - そ         | ່⇒ <i>ໂ⊭</i> 222                     | \ <b>38•</b> # <del>√</del> | √湛             | 2          |
| 10 | ,并註明正確空元。              |              | 19         |                     | 는 가 가 가 가 가 가 가 가 가 가 가 가 가 가 가 가 가 가 가         |                                                                                                    | /FF             |                                      | ISBIC<br>18610              | ₩ <b>177</b>   |            |
| 19 | 业时们正准于儿                |              | 19         | 20                  | <u>新我称</u>                                      | 一个小姐                                                                                                    | 102衆社員10        | PR个日7日,中学                            | 2至4U<br>《昆44                | 197<br>T07     | 19         |
| 20 |                        |              | 19         |                     | <u>新我称</u>                                      | 大竹類                                                                                                    | 102衆社道10<br>「香店 | P尼个日7日,中子<br>公式 多球目 初r               | 堅地<br>関華な                   | 197<br>T07     | 10         |
| 21 | 57610 評題小隊 2012 5      | 15           | 19         | 15                  | <u>新我称</u><br>吉美眼                               | <u>新我</u> 印<br>吉美古                                                                                                    | 利用工             |                                      | 同業が                         | 197<br>T07     | 10         |
| 22 | 57611 課題小校会 2012 3     | 15           | 19         | 15                  | <u>新我称</u>                                      | <u>精我</u> 印<br>支美古                                                                                                    | JULL<br>11日日    |                                      | 同産な                         | 197<br>T07     | 10         |
| 60 |                        | 1.0          | 12         | 10                  | 为百丈又不不                                          | 「方言主文」「イ                                                                                                    | NELL            | 「ヨヨキ史・ク」、金、                          | 山口和三天中午                     | 127            | 1 I J      |